# Technical information / Instruction manual

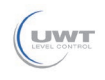

# Contents

|                                                        | page |
|--------------------------------------------------------|------|
| About this document                                    | 2    |
| For your safety                                        | 3    |
| Product description                                    | 5    |
| Technical data                                         | 9    |
| Mounting                                               | 16   |
| Connecting to power supply                             | 21   |
| Access protection                                      | 25   |
| Set up with the integrated display and adjustment unit | 26   |
| Setup with smartphone/tablet (Bluetooth)               | 36   |
| Menu overview                                          | 38   |
| Diagnostics and servicing                              | 46   |
| Dismount                                               | 55   |
| Supplement                                             | 56   |

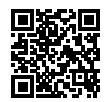

### Safety instructions for Ex areas:

Take note of the Ex specific safety instructions for Ex applications. These instructions are attached as documents to each instrument with Ex approval and are part of the operating instructions.

Editing status: 2022-09-02

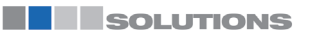

# Technical information / Instruction manual

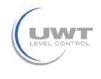

About this document

# Function

This instruction provides all the information you need for mounting, connection and setup as well as important instructions for maintenance, fault rectification, the exchange of parts and the safety of the user. Please read this information before putting the instrument into operation and keep this manual accessible in the immediate vicinity of the device.

# **Target group**

This operating instructions manual is directed to trained personnel. The contents of this manual must be made available to the gualified personnel and implemented.

# Symbols used

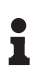

Information, note, tip: This symbol indicates helpful additional information and tips for successful work.

Note: This symbol indicates notes to prevent failures, malfunctions, damage to devices or plants.

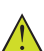

Caution: Non-observance of the information marked with this symbol may result in personal injury.

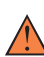

Warning: Non-observance of the information marked with this symbol may result in serious or fatal personal injury. Danger: Non-observance of the information marked with this sym-

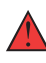

Ex applications

This symbol indicates special instructions for Ex applications.

bol results in serious or fatal personal injury.

List

The dot set in front indicates a list with no implied sequence.

Sequence of actions 1

Numbers set in front indicate successive steps in a procedure.

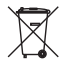

#### Disposal

This symbol indicates special instructions for disposal.

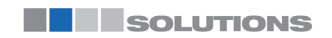

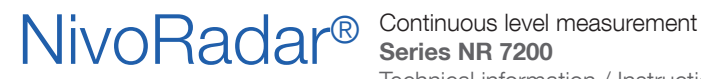

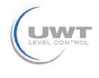

For your safety

# Authorised personnel

All operations described in this documentation must be carried out only by trained, gualified personnel authorised by the plant operator.

During work on and with the device, the required personal protective equipment must always be worn.

# Appropriate use

NivoRadar 7200 is a sensor for continuous level measurement.

You can find detailed information about the area of application in chapter " Product description".

Operational reliability is ensured only if the instrument is properly used according to the specifications in the operating instructions manual as well as possible supplementary instructions.

# Warning about incorrect use

Inappropriate or incorrect use of this product can give rise to application-specific hazards, e.g. vessel overfill through incorrect mounting or adjustment. Damage to property and persons or environmental contamination can result. Also, the protective characteristics of the instrument can be impaired.

# General safety instructions

This is a state-of-the-art instrument complying with all prevailing regulations and directives. The instrument must only be operated in a technically flawless and reliable condition. The operator is responsible for the trouble-free operation of the instrument. When measuring aggressive or corrosive media that can cause a dangerous situation if the instrument malfunctions, the operator has to implement suitable measures to make sure the instrument is functioning properly.

The safety instructions in this operating instructions manual, the national installation standards as well as the valid safety regulations and accident prevention rules must be observed by the user.

For safety and warranty reasons, any invasive work on the device beyond that described in the operating instructions manual may be carried out only by personnel authorised by the manufacturer. Arbitrary conversions or modifications are explicitly forbidden. For safety reasons, only the accessory specified by the manufacturer must be used.

To avoid any danger, the safety approval markings and safety tips on the device must also be observed.

The low transmitting power of the radar sensor is far below the internationally approved limits. No health impairments are to be expected with intended use. The band range of the measuring frequency can be found in chapter " Technical data".

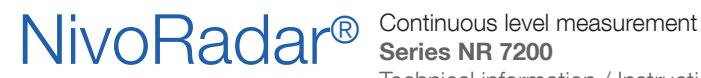

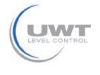

### For your safety

## Mode of operation - Radar signal

Country specific settings for the radar signals are determined via the mode. The operating mode must be set in the operating menu via the respective operating tool at the beginning of the setup.

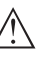

#### Caution:

Operating the device without selecting the relevant mode constitutes a violation of the regulations of the radio approvals of the respective country.

# Installation and operation in the USA and Canada

This information is only valid for USA and Canada. Hence the following text is only available in the English language.

Installations in the US shall comply with the relevant requirements of the National Electrical Code (ANSI/NFPA 70).

Installations in Canada shall comply with the relevant requirements of the Canadian Electrical Code.

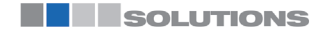

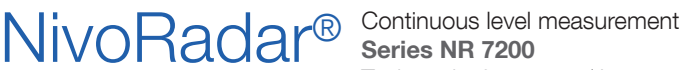

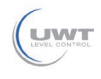

### Product description

Scope of delivery

### Configuration

The scope of delivery encompasses:

- Radar sensor
- Information sheet " Documents and software" with:
  - Instrument serial number
  - QR code with link for direct scanning
- Information sheet " PINs and Codes" (with Bluetooth versions) with:
  - Bluetooth access code
- Information sheet " Access protection" (with Bluetooth versions) with:
  - Bluetooth access code
  - Emergency Bluetooth unlock code
  - Emergency device code

The further scope of delivery encompasses:

- Documentation
  - Ex-specific " Safety instructions" (with Ex versions)
  - Radio licenses
  - If necessary, further certificates

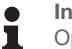

#### Information:

Optional instrument features are also described in this operating instructions manual. The respective scope of delivery results from the order specification.

Scope of this operating instructions

This operating instructions manual applies to the following instrument versions:

- Hardware version from 1.0.0
- Software version from 1.2.0

# Technical information / Instruction manual

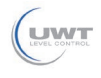

# Product description

#### **Constituent parts**

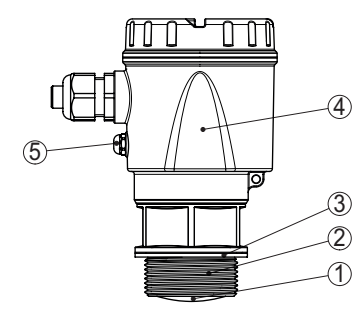

Fig. 1: Components of NivoRadar 7200

- 1 Radar antenna
- 2 Process fitting
- 3 Process seal
- 4 Electronics housing
- 5 Ventilation/pressure compensation

#### Type label

The type label contains the most important data for identification and use of the instrument.

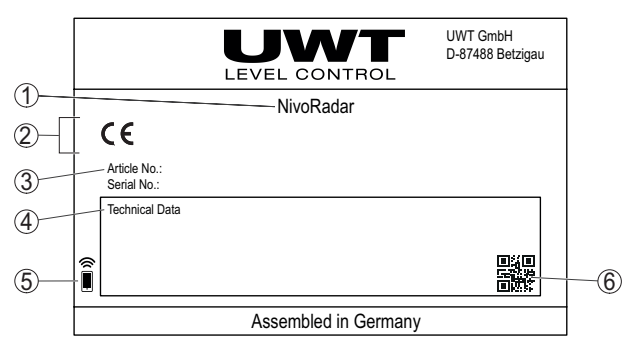

Fig. 2: Layout of the type label (example)

- 1 Instrument type
- 2 Field for approvals
- 3 Order number
- 4 Technical data
- 5 Symbol for Bluetooth access
- 6 QR code for device documentation

# Principle of operation

Application area

NivoRadar 7200 is a radar sensor for non-contact, continuous level measurement. It is suitable for liquids and solids in practically all industries.

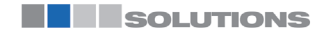

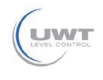

**Product description** 

| Functional principle | The instrument emits a continuous, frequency-modulated radar<br>signal through its antenna. The emitted signal is reflected by the<br>medium and received by the antenna as an echo with modified<br>frequency. The frequency change is proportional to the distance and |
|----------------------|----------------------------------------------------------------------------------------------------|
|                      | is converted into the level.                                                                                                    |

# Adjustment

On-site adjustment of the device is carried out via the optionally integrated display and adjustment unit.

### Note:

Т

The housing with display and adjustment unit can be rotated 330° for optimum readability and operability without tools.

Wireless adjustment

Local adjustment (op-

tional)

Devices with integrated Bluetooth module can be adjusted wirelessly via smartphone/tablets (iOS or Android operating system).

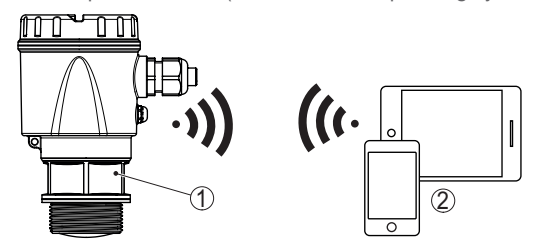

Fig. 3: Wireless connection to standard operating devices with integrated Bluetooth LE

- 1 Sensor
- 2 Smartphone/Tablet

# Packaging, transport and storage

| Packaging            | Your instrument was protected by packaging during transport. Its<br>capacity to handle normal loads during transport is assured by a<br>test based on ISO 4180.                                             |
|----------------------|----------------------------------------------------------------------------------------------------|
|                      | The packaging consists of environment-friendly, recyclable card-<br>board. For special versions, PE foam or PE foil is also used. Dispose<br>of the packaging material via specialised recycling companies. |
| Transport            | Transport must be carried out in due consideration of the notes on<br>the transport packaging. Nonobservance of these instructions can<br>cause damage to the device.                                       |
| Transport inspection | The delivery must be checked for completeness and possible transit damage immediately at receipt. Ascertained transit damage or concealed defects must be appropriately dealt with.                         |

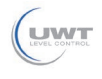

Technical information / Instruction manual

# **Product description**

| Storage                           | Up to the time of installation, the packages must be left closed and<br>stored according to the orientation and storage markings on the<br>outside.                                                |  |  |
|-----------------------------------|----------------------------------------------------------------------------------------------------|--|--|
|                                   | Unless otherwise indicated, the packages must be stored only<br>under the following conditions:                                                                                                    |  |  |
|                                   | <ul> <li>Not in the open</li> <li>Dry and dust free</li> <li>Not exposed to corrosive media</li> <li>Protected against solar radiation</li> <li>Avoiding mechanical shock and vibration</li> </ul> |  |  |
| Storage and transport temperature | <ul> <li>Storage and transport temperature see chapter " Supplement -<br/>Technical data - Ambient conditions"</li> <li>Belative moisture 20 85 %</li> </ul>                                       |  |  |

Relative moisture 20 ... 85 %

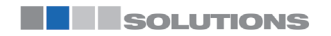

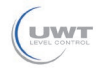

## **Technical data**

### **Technical data**

#### Note for approved instruments

The technical data in the respective safety instructions which are included in delivery are valid for approved instruments (e.g. with Ex approval). These data can differ from the data listed herein, for example regarding the process conditions or the voltage supply.

All approval documents can be downloaded from our homepage.

| Materials and weights                              |                                                                                                    |
|----------------------------------------------------|----------------------------------------------------------------------------------------------------|
| Materials, wetted parts                            |                                                                                                    |
| <ul> <li>Antenna, process fitting</li> </ul>       | PVDF                                                                                                    |
| - Process seal 1)                                  | FKM, EPDM                                                                                                    |
| Materials, non-wetted parts                        |                                                                                                    |
| - Housing                                          | Plastic PBT (Polyester)                                                                                                    |
| <ul> <li>Housing seals</li> </ul>                  | O-rings (silicone)                                                                                                    |
| – Cable gland                                      | PA                                                                                                    |
| <ul> <li>Sealing, cable gland</li> </ul>           | EPDM                                                                                                    |
| <ul> <li>Blind plug, cable gland</li> </ul>        | PA                                                                                                    |
| - Inspection window for the indication             | Polycarbonate                                                                                                    |
| Weight                                             | 0.7 kg (1.543 lbs)                                                                                                    |
| Torques                                            |                                                                                                    |
| Max. torque mounting boss                          | 7 Nm (5.163 lbf ft)                                                                                                    |
| Max. torque for NPT cable glands and Conduit tubes | 10 Nm (7.376 lbf ft)                                                                                                    |
| Input variable                                     |                                                                                                    |
| Measured variable                                  | The measured variable is the distance between the<br>antenna edge of the sensor and the medium surface.<br>The antenna edge is also the reference plane for the |

measurement.

1) G type threaded connections only, EPDM for devices with food/pharmaceutical certification

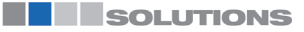

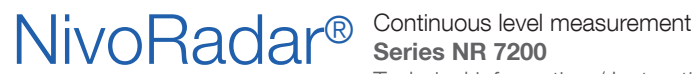

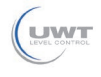

# **Technical data**

|        |                                                          |     | <b>_</b>              | 1 |
|--------|----------------------------------------------------------|-----|-----------------------|---|
|        |                                                          |     |                       | 2 |
|        |                                                          |     |                       |   |
| Fig.   | 4: Data of the input variable                            |     |                       |   |
| 1<br>2 | Reference plane<br>Measured variable, max. measuring rar | nge |                       |   |
| Ма     | x. measuring range 1)                                    |     | 15 m (49.21 ft)       |   |
| Re     | commended measuring range 2)                             |     | up to 10 m (32.81 ft) |   |
| blo    | cking distance 3)                                        |     |                       |   |
| -      | Modes 1, 2, 4                                            |     | 0 mm (0 in)           |   |
| -      | Mode 3                                                   |     | ≥ 250 mm (9.843 in)   |   |

#### Switch-on phase

Run-up time for  $U_B = 12 \text{ V DC}$ , 18 V DC, < 15 s24 V DC

Starting current for run-up time ≤ 3.6 mA

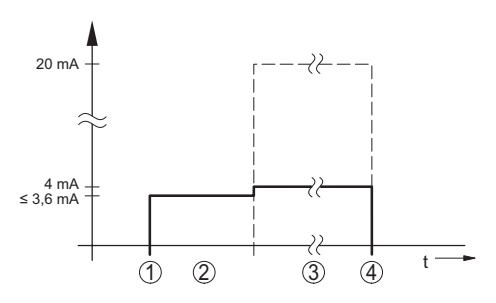

Fig. 5: Run-up time and measured value output

- U<sub>R</sub> On 1
- 2 Run-up time
- З Measured value output
- 4 U<sub>R</sub> Off

#### Power consumption

- 1) Depending on application, medium as well as specifications by metrological approvals
- 2) With bulk solids
- 3) Depending on the operating conditions

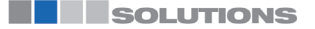

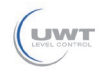

Technical information / Instruction manual

# **Technical data**

| Sanaar aurrant | Operating voltage |          |          |
|----------------|-------------------|----------|----------|
| Sensor current | 12 V DC           | 18 V DC  | 24 V DC  |
| ≤ 3.6 mA       | < 45 mW           | < 65 mW  | < 90 mW  |
| 4 mA           | < 50 mW           | < 75 mW  | < 100 mW |
| 20 mA          | < 245 mW          | < 370 mW | < 485 mW |

| Output variable                                                    |                                                         |
|--------------------------------------------------------------------|---------------------------------------------------------|
| Output signal                                                      | 4 20 mA/HART                                            |
| Range of the output signal                                         | 3.8 20.5 mA/HART (default setting)                      |
| Signal resolution                                                  | 0.3 μΑ                                                  |
| Resolution, digital                                                | 1 mm (0.039 in)                                         |
| Fault signal, current output (adjustable)                          | $\leq$ 3.6 mA, $\geq$ 21 mA, last valid measured value  |
| Max. output current                                                | 22 mA                                                   |
| Starting current                                                   | $\leq$ 3.6 mA; $\leq$ 10 mA for 5 ms after switching on |
| Load                                                               | See load resistance under Power supply                  |
| Damping (63 % of the input variable), adjustable                   | 0 999 s                                                 |
| HART output values 1)                                              |                                                         |
| - PV (Primary Value)                                               | Lin. percent                                            |
| - SV (Secondary Value)                                             | Distance                                                |
| – TV (Third Value)                                                 | Measurement reliability                                 |
| <ul> <li>– QV (Fourth Value)</li> </ul>                            | Electronics temperature                                 |
| Fulfilled HART specification                                       | 7.0                                                     |
| Further information on Manufacturer ID, Device ID, Device Revision | See website of FieldComm Group                          |

| Deviation (according to DIN EN 60770-                    | Deviation (according to DIN EN 60770-1)                    |  |  |
|----------------------------------------------------------|------------------------------------------------------------|--|--|
| Process reference conditions according to DIN EN 61298-1 |                                                            |  |  |
| - Temperature                                            | +18 +30 °C (+64 +86 °F)                                    |  |  |
| <ul> <li>Relative humidity</li> </ul>                    | 45 75 %                                                    |  |  |
| – Air pressure                                           | 860 1060 mbar/86 106 kPa (12.5 15.4 psig)                  |  |  |
| Installation reference conditions                        |                                                            |  |  |
| <ul> <li>Distance to installations</li> </ul>            | > 200 mm (7.874 in)                                        |  |  |
| - Reflector                                              | Flat plate reflector                                       |  |  |
| - False reflections                                      | Biggest false signal, 20 dB smaller than the useful signal |  |  |
| Deviation with liquids                                   | $\leq$ 2 mm (meas. distance > 0.25 m/0.8202 ft)            |  |  |
| Non-repeatability 2)                                     | ≤ 2 mm                                                     |  |  |
|                                                          |                                                            |  |  |

1) The values for SV, TV and QV can be assigned as required.

2) Already included in the meas. deviation

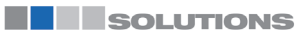

# NivoRadar<sup>®</sup>

### Continuous level measurement Series NR 7200 Technical information / Instruction manual

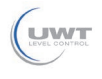

# **Technical data**

Deviation with bulk solids

The values depend to a great extent on the application. Binding specifications are thus not possible.

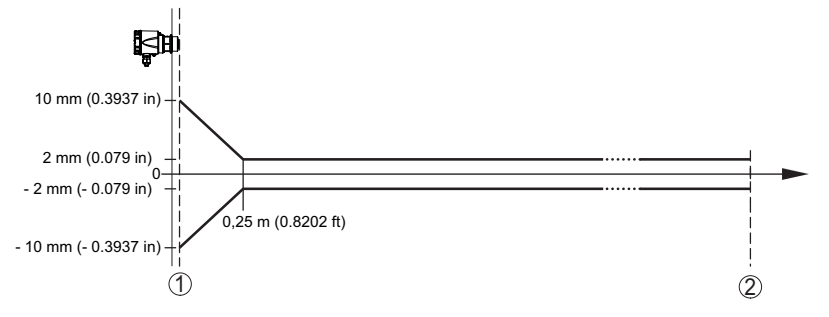

Fig. 6: Deviation under reference conditions <sup>1)</sup>

- 1 Antenna edge, reference plane
- 2 Recommended measuring range

#### Variables influencing measurement accuracy <sup>2)</sup>

### Specifications apply to the digital measured value

Temperature drift - Digital value < 3 mm/

< 3 mm/10 K, max. 5 mm

### Specifications apply also to the current output

Temperature drift - Current output < 0.03 %/10 K or max. 0.3 % relating to the 16.7 mA span

Deviation in the current output due to  $< 15 \,\mu A$ 

digital/analogue conversion

Additional measurement deviation through electromagnetic interference

- According to NAMUR NE 21
   < 80 μA</li>
- According to EN 61326-1 None
- According to IACS E10 (shipbuilding)/ < 250  $\mu\text{A}$  IEC 60945

| Characteristics and performance data |                            |  |
|--------------------------------------|----------------------------|--|
| Measuring frequency                  | W-band (80 GHz technology) |  |
| Measuring cycle time <sup>3)</sup>   | ≤ 250 ms                   |  |
| Step response time 4)                | ≤ 3 s                      |  |
| Beam angle 5)                        | 8°                         |  |

1 In case of deviations from reference conditions, the offset due to installation can be up to  $\pm$  4 mm. This offset can be compensated by the adjustment.

2) Determination of the temperature drift acc. to the limit point method

3) With operating voltage  $U_{B} \ge 24 \text{ V DC}$ 

4) Time span after a sudden distance change from 1 m to 5 m until the output signal reaches 90 % of the final value for the first time (IEC 61298-2). Valid with operating voltage U<sub>n</sub> ≥ 24 V DC.

<sup>5)</sup> Outside the specified beam angle, the energy level of the radar signal is 50% (-3 dB) less.

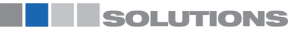

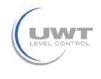

# **Technical data**

| Emitted HF power (depending on the parameter setting) <sup>1)</sup>      |                                                           |  |  |
|--------------------------------------------------------------------------|-----------------------------------------------------------|--|--|
| <ul> <li>Average spectral transmission power<br/>density</li> </ul>      | -3 dBm/MHz EIRP                                           |  |  |
| <ul> <li>Max. spectral transmission power<br/>density</li> </ul>         | +34 dBm/50 MHz EIRP                                       |  |  |
| <ul> <li>Max. power density at a distance of<br/>1 m</li> </ul>          | < 3 µW/cm <sup>2</sup>                                    |  |  |
| Ambient conditions                                                       |                                                           |  |  |
| Ambient temperature device                                               | -40 +70 °C (-40 +158 °F)                                  |  |  |
| Ambient temperature display                                              | -25 +70 °C (-13 +158 °F)                                  |  |  |
| Storage and transport temperature                                        | -40 +80 °C (-40 +176 °F)                                  |  |  |
| Mechanical environmental conditions                                      |                                                           |  |  |
| Vibrations (oscillations)                                                | Class 4M8 acc. to IEC 60271-3-4 (5 g at 4 200 Hz)         |  |  |
| Impacts (mechanical shock)                                               | Class 6M4 acc. to IEC 60271-3-6 (50 g, 2.3 ms)            |  |  |
| Impact resistance                                                        | IK07 acc. to IEC 62262                                    |  |  |
| Process conditions                                                       |                                                           |  |  |
| For the process conditions, please also r value (amount) always applies. | note the specifications on the type label. The lowest     |  |  |
| Process temperature                                                      | -40 +80 °C (-40 +176 °F)                                  |  |  |
| Process pressure                                                         | -1 3 bar (-100 200 kPa/-14.5 43.51 psig)                  |  |  |
| Electromechanical data                                                   |                                                           |  |  |
| Cable entry                                                              |                                                           |  |  |
| - Options                                                                | M20 x 1.5; 1/2 NPT                                        |  |  |
| – Cable gland                                                            | M20 x 1.5 (cable diameter 5 9 mm)                         |  |  |
| <ul> <li>Closing cap</li> </ul>                                          | 1/2 NPT                                                   |  |  |
| Wire cross-section (spring-loaded termin                                 | als)                                                      |  |  |
| - Massive wire, stranded wire                                            | 0.2 mm <sup>2</sup> (AWG 24) 2.5 mm <sup>2</sup> (AWG 14) |  |  |
| - Stranded wire with end sleeve                                          | 0.2 mm² (AWG 24) 1.5 mm² (AWG 16)                         |  |  |
| Bluetooth interface                                                      |                                                           |  |  |
| Bluetooth standard                                                       | Bluetooth 5.0                                             |  |  |
| Frequency                                                                | 2.402 2.480 GHz                                           |  |  |
| Max. emitted power                                                       | +2.2 dBm                                                  |  |  |
| Max. number of participants                                              | 1                                                         |  |  |
| Effective range typ. 2)                                                  | 25 m (82 ft)                                              |  |  |

2) Depending on the local conditions

**SOLUTIONS** 

# Technical information / Instruction manual

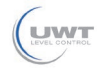

# **Technical data**

| Indication                                                                    |                                                                                                    |
|-------------------------------------------------------------------------------|----------------------------------------------------------------------------------------------------|
| Measured value and menu display                                               |                                                                                                    |
| <ul> <li>Graphic-capable LC display, with<br/>lighting</li> </ul>             | digital and quasianalogue indication                                                                            |
| - Max. indicating range                                                       | -99999 99999                                                                                                    |
| Adjustment                                                                    |                                                                                                    |
| Adjustment elements                                                           | 3 x keys for menu adjustment                                                                                    |
| Smartphone/Tablet                                                             | Adjustment app                                                                                                  |
| Voltage supply                                                                |                                                                                                    |
| Operating voltage U <sub>B</sub>                                              |                                                                                                    |
| – at 4 mA                                                                     | 12 35 V DC                                                                                                    |
| – at 20 mA                                                                    | 9 35 V DC                                                                                                    |
| Operating voltage U <sub>B</sub> - illuminated display and adjustment unit    | 15 35 V DC                                                                                                    |
| Reverse voltage protection                                                    | Integrated                                                                                                    |
| Permissible residual ripple                                                   |                                                                                                    |
| – for $U_N$ 12 V DC (9 V < $U_B$ < 14 V)                                      | ≤ 0.7 V <sub>eff</sub> (16 400 Hz)                                                                              |
| - for U <sub>N</sub> 24 V DC (18 V < U <sub>B</sub> < 35 V)                   | ≤ 1.0 V <sub>eff</sub> (16 400 Hz)                                                                              |
| Load resistor                                                                 |                                                                                                    |
| - Calculation                                                                 | (U <sub>B</sub> - U <sub>min</sub> )/0.022 A                                                                    |
| – Example - for $U_{_{\rm B}}$ = 24 V DC                                      | (24 V - 12 V)/0.022 A = 545 Ω                                                                                   |
| Overvoltage protection                                                        |                                                                                                    |
| Dielectric strength against metallic mounting parts                           | > 10 kV                                                                                                    |
| Overvoltage resistance (test impulse voltages 1.2/50 $\mu$ s at 42 $\Omega$ ) | > 1000 V                                                                                                    |
| Additional overvoltage arrester                                               | Due to the floating structure of the electronics and comprehensive insulation measures generally not necessary. |
| Electrical protective measures                                                |                                                                                                    |
| Potential separation                                                          | Electronics potential free up to 500 V AC                                                                       |
| Protection rating                                                             | IP66/IP67 acc. to IEC 60529                                                                                     |
|                                                                               | Type 4X acc. to UL 50                                                                                           |
| Altitude above sea level                                                      | 5000 m (16404 ft)                                                                                               |
| Protection class                                                              | III                                                                                                    |
| Pollution degree                                                              | 4                                                                                                    |

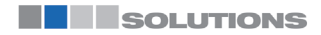

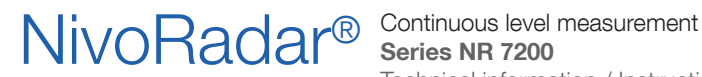

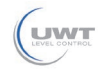

## **Technical data**

**Dimensions** 

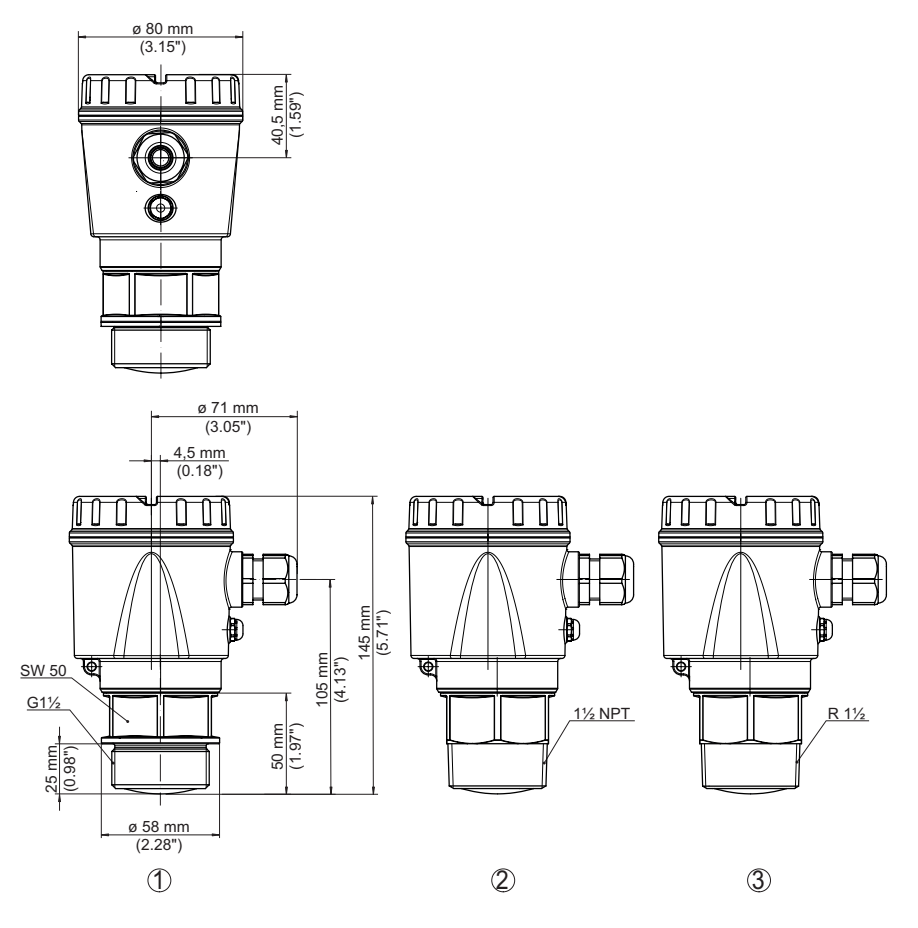

Fig. 7: Dimensions NivoRadar 7200

- Thread G11/2 1
- 2 Thread 11/2 NPT
- 3 Thread R11/2

# Technical information / Instruction manual

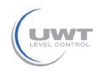

## Mounting

Ambient conditions

# General instructions

The instrument is suitable for standard and extended ambient conditions acc. to DIN/EN/IEC/ANSI/ISA/UL/CSA 61010-1. It can be used indoors as well as outdoors.

Process conditions

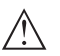

Note:

For safety reasons, the instrument must only be operated within the permissible process conditions. You can find detailed information on the process conditions in chapter " Technical data" of the operating instructions or on the type label.

Hence make sure before mounting that all parts of the instrument exposed to the process are suitable for the existing process conditions.

These are mainly:

- Active measuring component
- Process fitting
- Process seal

Process conditions in particular are:

- Process pressure
- Process temperature
- Chemical properties of the medium
- Abrasion and mechanical influences

Protection against moisture

Protect your instrument against moisture ingress through the following measures:

- Use a suitable connection cable (see chapter " Connecting to power supply")
- Tighten the cable gland or plug connector
- Lead the connection cable downward in front of the cable entry or plug connector

This applies mainly to outdoor installations, in areas where high humidity is expected (e.g. through cleaning processes) and on cooled or heated vessels.

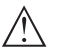

#### Note:

Make sure that during installation or maintenance no moisture or dirt can get inside the instrument.

To maintain the housing protection, make sure that the housing lid is closed during operation and locked, if necessary.

# Mounting instructions

Polarisation

Radar sensors for level measurement emit electromagnetic waves. The polarization is the direction of the electrical component of these waves.

The polarization direction is marked on the housing, see following drawing:

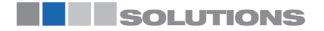

# Technical information / Instruction manual

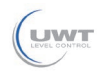

Mounting

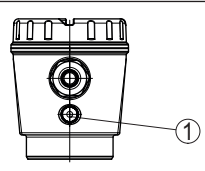

Fig. 8: Position of the polarisation

1 Marking of the polarisation

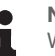

### Note:

When the housing is rotated, the direction of polarization changes and hence the influence of the false echo on the measured value. Please keep this in mind when mounting or making changes later.

Reference plane

The centre of the antenna lens is the beginning of the measuring range and at the same time the reference plane for the min./max. adjustment, see following diagram:

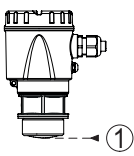

Fig. 9: Reference plane

1 Reference plane

Installation position

When mounting the device, keep a distance of at least 200 mm (7.874 in) from the vessel wall. If the device is installed in the center of dished or round vessel tops, multiple echoes can arise. However, these can be suppressed by an appropriate adjustment (see chapter " Set up").

If you cannot maintain this distance, you should carry out a false signal suppression during setup. This applies particularly if buildup on the vessel wall is expected. In such cases, we recommend repeating the false signal suppression at a later date with existing buildup.

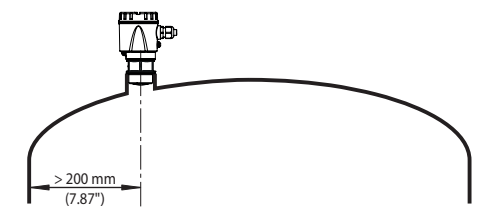

Fig. 10: Mounting of the radar sensor on round vessel tops

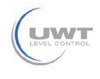

Mounting

In vessels with conical bottom it can be advantageous to mount the device in the centre of the vessel, as measurement is then possible down to the bottom.

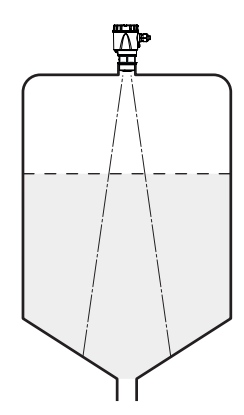

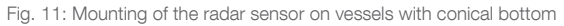

#### Inflowing medium

Do not mount the instruments in or above the filling stream. Make sure that you detect the medium surface, not the inflowing product.

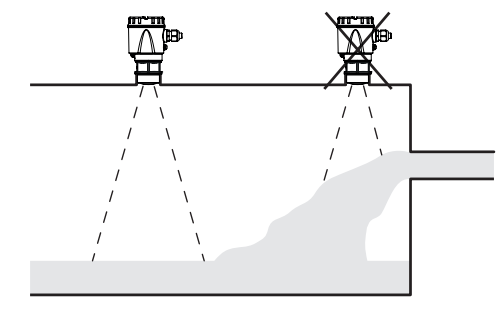

Fig. 12: Mounting of the radar sensor with inflowing medium

Threaded socket und socket piece

With threaded connection, the antenna end should protrude at least 5 mm (0.2 in) out of the nozzle.

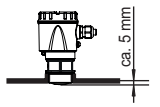

Fig. 13: Thread mounting

If the reflective properties of the medium are good, you can mount NivoRadar 7200 on sockets longer than the antenna. The socket end should be smooth and burr-free, if possible also rounded.

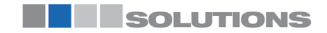

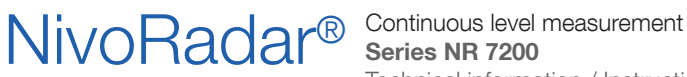

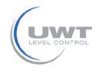

# Mounting

You will find recommended values for socket heights in the following illustration or the table. The values come from typical applications. Deviating from the proposed dimensions, also longer sockets are possible, however the local conditions must be taken into account.

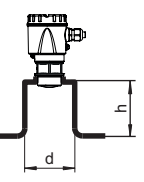

Fig. 14: Socket mounting

| Socket diameter d |       | Socket length h |           |
|-------------------|-------|-----------------|-----------|
| 40 mm             | 11⁄2" | ≤ 150 mm        | ≤ 5.9 in  |
| 50 mm             | 2"    | ≤ 200 mm        | ≤ 7.9 in  |
| 80 mm             | 3"    | ≤ 300 mm        | ≤ 11.8 in |
| 100 mm            | 4"    | ≤ 400 mm        | ≤ 15.8 in |
| 150 mm            | 6"    | ≤ 600 mm        | ≤ 23.6 in |

Note:

When mounting on longer nozzles, we recommend carrying out a false signal suppression (see chapter " Parameter adjustment").

#### Vessel installations

The mounting location of the radar sensor should be a place where no other equipment or fixtures cross the path of the radar signals.

Vessel installations, such as e.g. ladders, limit switches, heating spirals, struts, etc., can cause false echoes and impair the useful echo. Make sure when planning your measuring point that the radar sensor has a " clear view" to the measured product.

In case of existing vessel installations, a false signal suppression should be carried out during setup.

If large vessel installations such as struts or supports cause false echoes, these can be attenuated through supplementary measures. Small, inclined sheet metal baffles above the installations " scatter" the radar signals and prevent direct interfering reflections.

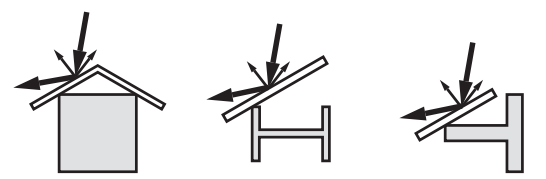

Fig. 15: Cover flat, large-area profiles with deflectors

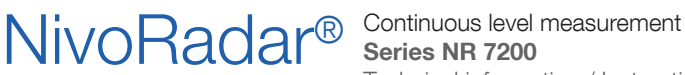

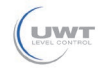

## Mounting

Orientation

In liquids, direct the device as perpendicular as possible to the medium surface to achieve optimum measurement results.

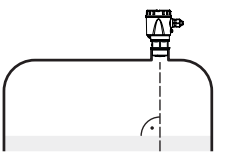

Fig. 16: Alignment in liquids

### Agitators

If there are agitators in the vessel, a false signal suppression should be carried out with the agitators in motion. This ensures that the interfering reflections from the agitators are saved with the blades in different positions.

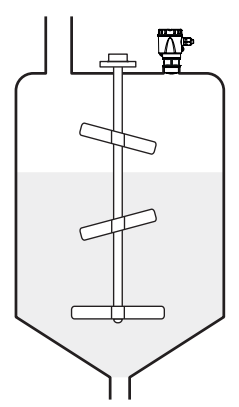

Fig. 17: Agitators

### Foam generation

Through the action of filling, stirring and other processes in the vessel, compact foams which considerably damp the emitted signals may form on the medium surface.

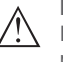

#### Note:

If foams lead to measurement errors, you should use the biggest possible radar antennas or as an alternative, sensors with guided radar.

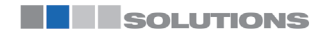

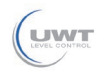

Technical information / Instruction manual

# Connecting to power supply

# Preparing the connection

Safety instructions

### Always keep in mind the following safety instructions:

 Carry out electrical connection by trained, gualified personnel authorised by the plant operator

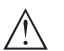

### Warning:

Only connect or disconnect in de-energized state.

Voltage supply

The data for power supply are specified in chapter " Technical data".

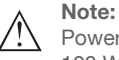

Power the instrument via an energy-limited circuit (power max. 100 W) acc. to IEC 61010-1, e.g.

- Class 2 power supply unit (acc. to UL1310)
- SELV power supply unit (safety extra-low voltage) with suitable internal or external limitation of the output current

Keep in mind the following additional factors that influence the operating voltage:

- Lower output voltage of the power supply unit under nominal load (e.g. with a sensor current of 20.5 mA or 22 mA in case of fault signal)
- Influence of additional instruments in the circuit (see load values) in chapter " Technical data")

Connection cable Use cable with round cross section for instruments with housing and cable gland. To ensure the seal effect of the cable gland (IP protection rating), find out which cable outer diameter the cable gland is suitable for.

> The instrument is connected with standard two-wire cable. If electromagnetic interference is expected which is above the test values of EN 61326-1 for industrial areas, shielded cable should be used.

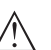

### Note:

Shielded cable generally necessary in HART multidrop mode.

#### Note:

If the temperatures are too high, the cable insulation can be damaged. Hence keep apart from the ambient temperature also the self-heating of the instrument for the temperature resistance of the cable in the connection compartment in mind <sup>1)</sup>

Cable gland

#### Metric threads

In the case of instrument housings with metric thread, the cable gland is screwed in at the factory. It is sealed with plastic plugs as transport protection.

1) With an ambient temperature ≥ 50 °C (122 °F) the connection cable should be suitable for a temperature which is at least 20 °C (36 °F) higher.

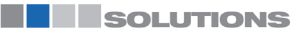

# **NivoRadar®**

# Continuous level measurement Series NR 7200

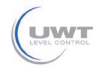

Technical information / Instruction manual

# Connecting to power supply

You have to remove this plug before electrical connection.

#### NPT thread

In the case of instrument housings with self-sealing NPT threads, it is not possible to have the cable entry screwed in at the factory. The cable gland is therefore covered with a red dust protection cap as transport protection.

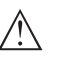

### Note:

To ensure the housing protection class, you must replace this protective cap with an approved NPT cable gland before setup.

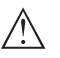

#### Note:

Do not use grease when screwing in the NPT cable gland or a conduit steel pipe.

Maximum torque see chapter " Technical data".

We recommend to connect the cable screening to ground potential at one end on the supply side when using shielded cable.

#### Metric threads

In the case of instrument housings with metric thread, the cable gland is screwed in at the factory. It is sealed with plastic plugs as transport protection.

You have to remove this plug before electrical connection.

#### NPT thread

In the case of instrument housings with self-sealing NPT threads, it is not possible to have the cable entry screwed in at the factory. The cable gland is therefore covered with a red dust protection cap as transport protection.

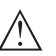

#### Note:

To ensure the housing protection class, you must replace this protective cap with an approved NPT cable gland before setup.

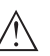

#### Note:

Do not use grease when screwing in the NPT cable gland or a conduit steel pipe.

Maximum torque see chapter " Technical data".

# Connecting

**Connection technology** 

Cable screening and

grounding

Cable gland

The voltage supply and signal output are connected via the springloaded terminals in the housing.

Connection procedure

Proceed as follows:

- 1. Unscrew the housing lid
- 2. If a display and adjustment module is installed, remove it

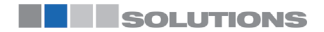

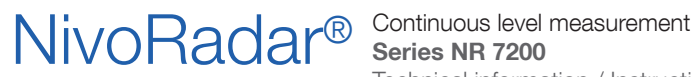

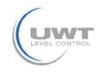

## Connecting to power supply

- 3. Loosen compression nut of the cable gland and remove blind plug
- 4. Remove approx. 10 cm (4 in) of the cable mantle, strip approx. 1 cm (0.4 in) of insulation from the ends of the individual wires
- 5. Insert the cable into the sensor through the cable entry

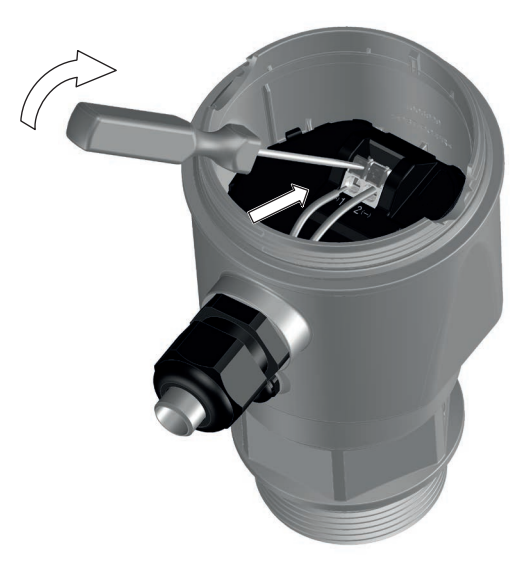

Fig. 18: Connection steps 5 and 6

- 6. Insert the wire ends into the terminals according to the bottom wiring plan

# Note:

Fixed conductors and flexible conductors with ferrules can be inserted directly into the terminal openings. In the case of flexible conductors for opening the terminals, use a screwdriver (3 mm blade width) to push the actuator lever away from the terminal opening. When released, the terminals are closed again.

- 7. Check the hold of the wires in the terminals by lightly pulling on them
- 8. Tighten the compression nut of the cable entry gland. The seal ring must completely encircle the cable
- 9. Reinsert the display and adjustment module, if one was installed
- 10. Screw the housing lid back on

The electrical connection is finished.

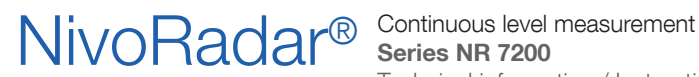

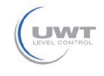

Connecting to power supply

# Wiring plan

Electronics and connection compartment

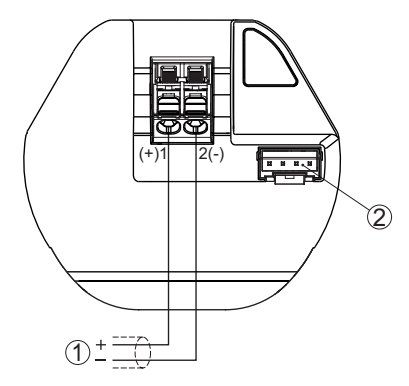

Fig. 19: Connection compartment NivoRadar 7200

- 1 Voltage supply, signal output
- 2 Plug connector for display and adjustment unit (optional)

### Switch-on phase

After connection to the power supply, the device carries out a selftest:

- Internal check of the electronics
- Output signal is set to failure

The current measured value is then output on the signal cable.

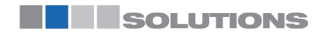

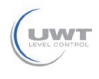

# **Access protection**

# Bluetooth radio interface

|                                    | Devices with a Bluetooth radio interface are protected against<br>unwanted access from outside. This means that only authorized<br>persons can receive measured and status values and change de-<br>vice settings via this interface.                                                                                                    |
|------------------------------------|----------------------------------------------------------------------------------------------------|
| Bluetooth access code              | A Bluetooth access code is required to establish Bluetooth commu-<br>nication via the adjustment tool (smartphone/tablet). This code must<br>be entered once when Bluetooth communication is established for<br>the first time in the adjustment tool. It is then stored in the adjust-<br>ment tool and does not have to be entered again.                                                                                                    |
|                                    | The Bluetooth access code is individual for each device. It is printed<br>on the device housing and is also supplied with the device in the<br>information sheet " PINs and Codes". It can be changed by the user<br>after the first connection has been established. If the Bluetooth ac-<br>cess code has not been entered correctly, a new entry can only be<br>made after a waiting period has elapsed. The waiting time increases<br>with each additional incorrect entry.                                                      |
| Emergency Bluetooth<br>unlock code | The emergency Bluetooth access code enables Bluetooth com-<br>munication to be established in the event that the Bluetooth access<br>code is no longer known. It can't be changed. The emergency<br>Bluetooth access code can be found in information sheet " Access<br>protection". If this document is lost, the emergency Bluetooth ac-<br>cess code can be retrieved from your personal contact person after<br>legitimation. The storage and transmission of Bluetooth access<br>codes is always encrypted (SHA 256 algorithm). |
|                                    | Protection of the parameterization                                                                                                    |
|                                    | The settings (parameters) of the device can be protected against<br>unwanted changes. The parameter protection is deactivated on<br>delivery, all settings can be made.                                                                                                    |
| Device code                        | To protect the parameterization, the device can be locked by the<br>user with the aid of a freely selectable device code. The settings<br>(parameters) can then only be read out, but not changed. The de-<br>vice code is also stored in the adjustment tool. However, unlike the<br>Bluetooth access code, it must be re-entered for each unlock. When<br>using the adjustment app, the stored device code is then suggested<br>to the user for unlocking.                                                                         |
| Emergency device code              | The emergency device code allows unlocking the device in case the device code is no longer known. It can't be changed. The emergency device code can also be found on the supplied information sheet " Access protection". If this document is lost, the emergency device code can be retrieved from your personal contact person after legitimation. The storage and transmission of the device codes is always encrypted (SHA 256 algorithm).                                                                                      |

**SOLUTIONS** 

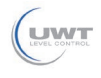

# Set up with the integrated display and adjustment unit

Adjustment system

### Function

The instrument is operated via the three keys of the integrated display and adjustment unit. The respective menu items are shown on the LC display. You can find the function of the individual keys in the below overview.

Certain settings are only possible to a limited extent or not possible with the integrated display and adjustment unit. For these settings, we recommend using the adjustment app.

#### Display and adjustment elements

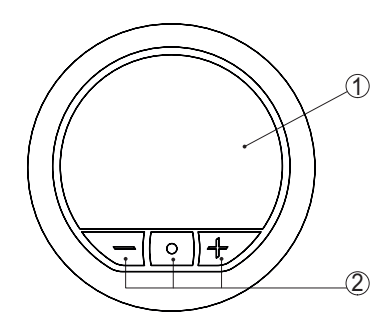

- Fig. 20: Elements of the integrated display and adjustment unit
- 1 LC display
- 2 Adjustment keys

| Key                 | Function                                                |
|---------------------|---------------------------------------------------------|
| [•]                 | Entry to the menu level                                 |
|                     | Jump to selected menu item                              |
|                     | Edit parameter                                          |
|                     | Select editing position                                 |
|                     | Save value                                              |
| [+]                 | Switching between the individual measured value windows |
|                     | Navigation in the menu items, forwards                  |
|                     | Change parameter values upwards                         |
| [-]                 | Switching between the individual measured value windows |
|                     | Navigation in the menu items, backwards                 |
|                     | Change parameter values downwards                       |
| [+] and [-]         | Jump to next higher menu                                |
| simultane-<br>ously | Interrupt input                                         |

#### Time functions

When the [+] and [-] keys are pressed quickly, the edited value, or the cursor, changes one value or position at a time. If the key is pressed longer than 1 s, the value or position changes continuously.

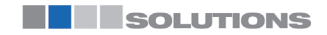

page 26

#### **Key functions**

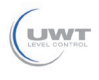

# Set up with the integrated display and adjustment unit

Simultaneous pressing of the [+] and [-] keys causes a return to the measured value indication.

Approx. 60 minutes after the last pressing of a key, an automatic reset to measured value indication is triggered. Any values not confirmed with 2 will not be saved.

# Measured value and menu item display

Measured value indication

The measured values are displayed according to the following presentation:

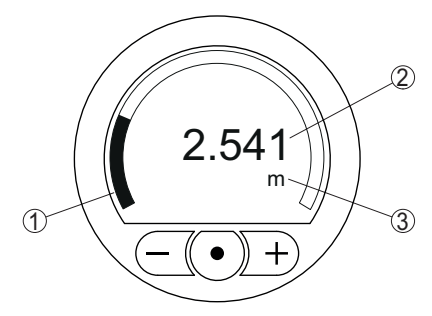

Fig. 21: Measured value display (example)

- 1 Measured value as bargraph
- 2 Digital value
- 3 Unit

Menu item display

The menu items are displayed according to the following presentation:

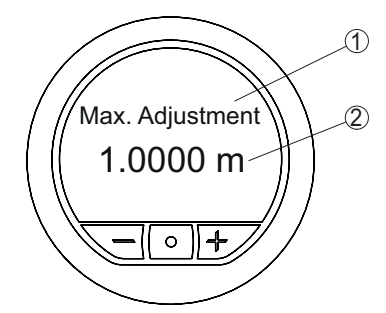

Fig. 22: Menu item display (example)

- 1 Menu item
- 2 Actual parameter value

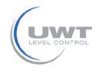

Set up with the integrated display and adjustment unit

# Parameter adjustment

### 8.3.1 Main menu

Medium

This menu item enables you to adapt the sensor to the different measuring conditions of the media " Liquid" or " Bulk solid". This selection adapts the signal processing to the expected reflections.

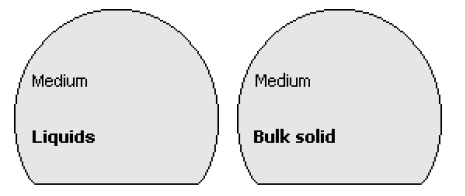

### Application

This menu item enables you to optimally adapt the sensor to the application, the place of use and the measuring conditions. The adjustment possibilities depend on the selection made under " Medium", " Liquid" or " Bulk solid".

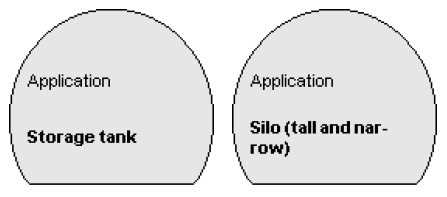

The vessels as well as the measuring and process conditions are described in the following as an overview.

**Application - liquid** With "Liquid", the applications are based on the following features, to which the measuring characteristic of the sensor is adjusted in particular:

#### Storage tank

- Vessel:
  - Large volume
  - Upright cylindrical, horizontal round
- Process/measurement conditions:
  - Slow filling and emptying
  - Smooth medium surface
  - Multiple reflections from dished vessel ceiling
  - Condensation

### Stirrer vessel

- Vessel:
  - Large agitator blades of metal
  - Installations like flow breakers, heating spirals
  - Nozzle
- Process/measurement conditions:
  - Frequent, fast to slow filling and emptying

SOLUTIONS

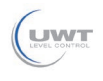

Technical information / Instruction manual

# Set up with the integrated display and adjustment unit

- Strongly agitated surface, foam and strong vortex generation
- Multiple reflections through dished vessel ceiling
- Condensation, buildup on the sensor
- Further recommendations
  - False signal suppression when the agitator is running via the operating tool

### Dosing vessel

- Vessel:
  - Small vessels
- Process/measurement conditions:
  - Frequent and fast filling/emptying
  - Tight installation situation
  - Multiple reflections through dished vessel ceiling
  - Product buildup, condensate and foam generation

#### Pumping station/Pump shaft

- Process/measurement conditions:
  - Partly strongly agitated surface
  - Installations such as pumps and ladders
  - Multiple reflections through flat vessel ceiling
  - Dirt and grease deposits on shaft wall and sensor
  - Condensation on the sensor
- Further recommendations
  - False signal suppression via the operating tool

#### Overflow basin

- Vessel
  - Large volume
  - Partly installed underground
- Process/measurement conditions:
  - Partly strongly agitated surface
  - Multiple reflections through flat vessel ceiling
  - Condensation, dirt deposits on the sensor
  - Flooding of the sensor antenna

#### Vessel/Collecting basin

- Vessel:
  - Large volume
  - Upright cylindrical or rectangular
- Process/measurement conditions:
  - Slow filling and emptying
  - Smooth medium surface
  - Condensation

#### Plastic tank (measurement through the vessel top)

- Process/measurement conditions:
  - Measurement through the tank top, if appropriate to the application
  - Condensation on the plastic ceiling

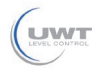

Technical information / Instruction manual

# Set up with the integrated display and adjustment unit

- In outdoor facilities, water and snow on vessel top possible
- Further recommendations
  - When measuring through the tank ceiling, false signal suppression via the operating tool
  - When measuring through the tank top in outdoor areas protective roof for the measuring point

### Transportable plastic tank (IBC)

- Process/measurement conditions:
  - Material and thickness different
  - Measurement through the vessel top, if appropriate to the application
  - Changed reflection conditions as well as jumps in measured values when changing vessels
- Further recommendations
  - When measuring through the tank ceiling, false signal suppression via the operating tool
  - When measuring through the tank top in outdoor areas protective roof for the measuring point

### Gauge measurement in waters

- Process/measurement conditions:
  - Slow gauge change
  - Extreme damping of output signal in case of wave generation
  - Ice and condensation on the antenna possible
  - Floating debris sporadically on the water surface

#### **Demonstration**

- Applications that are not typical level measurements, e.g. device tests
  - Instrument demonstration
  - Object recognition/monitoring
  - Fast position changes of a measuring plate during functional test

#### Application - bulk solid With " Bulk solid", the applications are based on the following features, to which the measuring characteristic of the sensor is adjusted in particular:

#### Silo (slender and high)

- Process/measurement conditions:
  - Interfering reflections due to weld seams on the vessel
  - Multiple echoes/diffuse reflections due to unfavourable pouring positions with fine grain
  - Varying pouring positions due to outlet funnel and filling cone
- Further recommendations
  - False signal suppression via the operating tool
  - Alignment of the measurement to the silo outlet

SOLUTIONS

# Technical information / Instruction manual

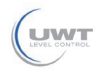

## Set up with the integrated display and adjustment unit

#### Bunker (large-volume)

- Process/measurement conditions:
  - Large distance to the medium
  - Steep angles of repose, unfavourable pouring positions due to outlet funnel and filling cone
  - Diffuse reflections due to structured vessel walls or internals
  - Multiple echoes/diffuse reflections due to unfavourable pouring positions with fine grain
  - Changing signal conditions when large amounts of material slip off
- Further recommendations
  - False signal suppression via the operating tool

#### Heap (point measurement/profile detection)

- Process/measurement conditions:
  - Measured value jumps, e.g. through heap profile and traverses
  - Large angles of repose, varving pouring positions
  - Measurement near the filling stream
  - Sensor mounting on movable conveyor belts

#### Crusher

- Process/measurement conditions:
  - Measured value jumps and varying pouring positions, e.g. due to truck filling
  - Fast reaction time
  - Large distance to the medium
  - Interfering reflections from fixtures or protective devices
- Further recommendations
  - False signal suppression via the operating tool

#### Demonstration

- Applications that are not typical level measurements
  - Instrument demonstration
  - Object recognition/monitoring
  - Measured value verification with higher measuring accuracy with reflection without bulk solids, e.g. via a measuring plate

Unit distance

In this menu item you select the unit for measured distance in mm. m, in or ft.

Since the radar sensor is a distance measuring instrument, it is the Adjustment distance from the sensor to the medium surface that is measured. To indicate the actual level, the measured distance must be assigned to a certain height percentage.

# Technical information / Instruction manual

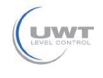

Set up with the integrated display and adjustment unit

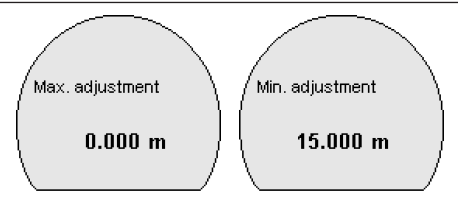

To perform the adjustment, enter the distance with full and empty vessel, see the following example:

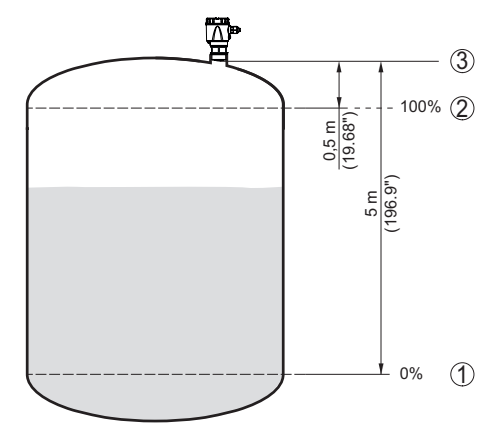

Fig. 23: Parameterisation example, Min./max. adjustment

- 1 Min. level = max. measuring distance
- 2 Max, level = min, measuring distance
- 3 Reference plane

The starting point for these distance specifications is always the reference plane, i.e. the lower edge of the sensor. Information on the reference plane can be found in the chapters " Mounting" and " Technical data". The actual filling height is then calculated on the basis of these entries.

The actual product level during this adjustment is not important, because the min./max. adjustment is always carried out without changing the product level. These settings can be made ahead of time without the instrument having to be installed.

### 8.3.2 Extended functions

**Displayed value** In the menu item " Display value" you define the indication of the measured values on the indication as filling height, distance, percent, lin. percent or scaled.

Scaling

In the menu item " Scaling" you define how the level value is shown on the indication. This includes the scaling size, unit and format as

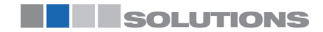

# Technical information / Instruction manual

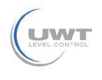

# Set up with the integrated display and adjustment unit

well as the assignment to 0 % and 100 % of the measured value. Scaling makes it possible, for example, to display the volume in m<sup>3</sup>.

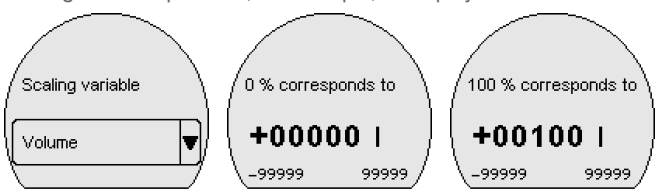

This menu item enables the setting of the requested national lan-Menu language guage for the display.

The following languages are available:

German, English, French, Spanish, Portuguese, Italian, Dutch, Russian, Chinese, Japanese, Turkish

Bluetooth access code In this menu item, you can change the factory-preset Bluetooth access code to your personal Bluetooth access code.

#### Note: 1

The individual preset Bluetooth access code of the device can be found on the supplied information sheet " PINs and Codes". If this is changed by the user and is no longer available, access is only possible via the emergency Bluetooth unlock code on the information sheet " Emergency unlock codes" also supplied.

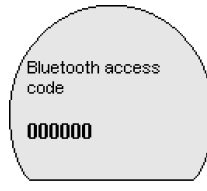

For instruments without Bluetooth function, this menu item displays " Instrument without Bluetooth".

#### Protection of the parameterization

In the menu item " Protection of the parameter adjustment" you protect the sensor parameters against unwanted or unintentional changes by entering a device code.

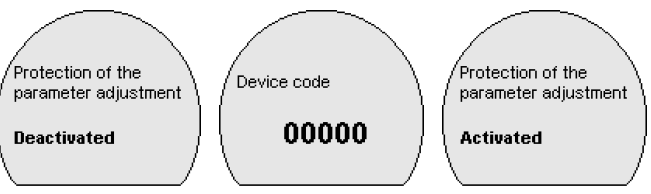

With activated protection of the parameter adjustment, the individual menu items can be selected and displayed, however the parameters can no longer be modified.

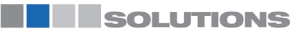

# Technical information / Instruction manual

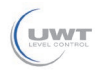

# Set up with the integrated display and adjustment unit

Releasing the sensor adjustment is also possible in any menu item by entering the device code.

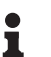

### Note:

The factory set device code is " 000000". If this is changed by the user and is no longer available, access is only possible via the emergency device unlock code on the information sheet " Emergency unlock codes" also supplied.

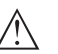

### Caution:

With protected parameter adjustment, adjustment via the adjustment tool and other systems is also blocked.

### Reset

During a reset, parameter settings made by the user are reset to the values of the basic setting or the delivery status (see chapter " Menu overview") 1).

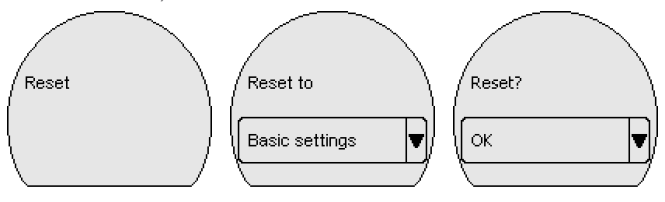

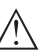

### Caution:

For the duration of the reset, the set trouble signal is output via the current output. Within the context of the asset management function, the message " Maintenance" is output.

The following reset functions are available:

#### **Basic settings:**

Reset the parameter settings to the default values of the respective device. You will find the values in chapter " Menu overview".

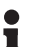

#### Note:

Order-related settings are not taken over into the current parameters after this reset. The currently set menu language is not reset.

#### **Delivery status:**

Resetting of the parameter adjustments to delivery status

Mode

Country specific settings for the radar signals are determined via the operating mode.

1) Language and Bluetooth access code are not reset.

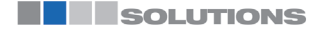

# Technical information / Instruction manual

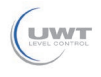

## Set up with the integrated display and adjustment unit

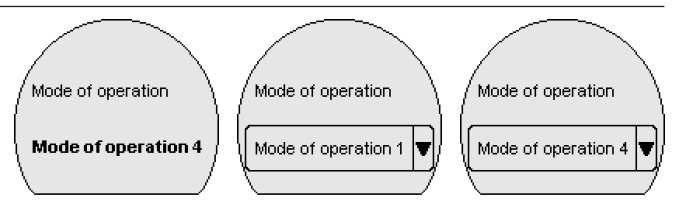

- Mode 1: EU, Albania, Andorra, Azerbaijan, Australia, Belarus, Bosnia and Herzegovina, Canada, Liechtenstein, Morocco, Moldavia, Monaco, Montenegro, New Zealand, Northern Macedonia, Norway, San Marino, Saudi Arabia, Serbia, Switzerland, Turkey, Ukraine, United Kingdom, USA
- Mode of operation 2: Brazil, Japan, South Korea, Taiwan, Thailand
- Mode of operation 3: India, Malaysia, South Africa
- Mode of operation 4: Russia, Kazakhstan

Depending on the operating mode, the metrological properties of the device can change (see chapter " Technical data, input variable").

### 8.3.3 Diagnostics

In this menu item, the device status is displayed.

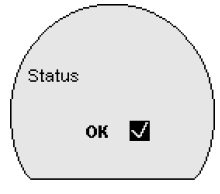

#### Measurement reliability

The measurement reliability represents the signal strength of the level echo above the detection threshold in dB. This makes it possible to assess the quality of the measurement. The measurement reliability should be at least 20 dB.

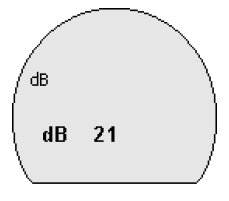

#### Sensor information

The menu item " Sensor information" provides the device name and serial number as well as the hardware and software version.

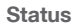

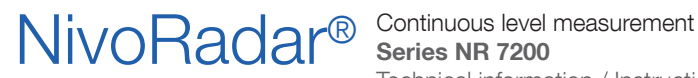

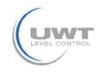

Setup with smartphone/tablet (Bluetooth)

|                                | Preparations                                                                                                    |
|--------------------------------|----------------------------------------------------------------------------------------------------|
| System requirements            | Make sure that your smartphone/tablet meets the following system requirements:                                                                                                    |
|                                | <ul> <li>Operating system: iOS 8 or newer</li> <li>Operating system: Android 5.1 or newer</li> <li>Bluetooth 4.0 LE or newer</li> </ul>                                                                                                    |
|                                | Download the adjustment app from the " Apple App Store", "<br>Google Play Store" or " Baidu Store" to your smartphone or tablet.                                                                                                    |
|                                | Connecting                                                                                                    |
| Connecting                     | Start the adjustment app and select the function " Setup". The<br>smartphone/tablet searches automatically for Bluetooth-capable<br>instruments in the area.                                                                                   |
|                                | The message " Connecting " is displayed.                                                                                                    |
|                                | The devices found are listed and the search is automatically contin-<br>ued.                                                                                                    |
|                                | Select the requested instrument in the device list.                                                                                                    |
| Authenticate                   | When establishing the connection for the first time, the operating<br>tool and the sensor must authenticate each other. After the first cor-<br>rect authentication, each subsequent connection is made without a<br>new authentication query. |
| Enter Bluetooth access<br>code | For authentication, enter the 6-digit Bluetooth access code in the next menu window. You can find the code on the outside of the device housing and on the information sheet " Pins and Codes" in the device packaging.                        |
|                                | For the very first connection, the adjustment unit and the sensor must authenticate each other.                                                                                                    |
|                                |                                                                                                    |
|                                | Bluetooth access code OK                                                                                                    |
|                                | Enter the 6 digit Bluetooth access code of your Bluetooth instrument.                                                                                                    |
|                                | Fig. 24: Enter Bluetooth access code                                                                                                    |
| i                              | <b>Note:</b><br>If an incorrect code is entered, the code can only be entered again<br>after a delay time. This time gets longer after each incorrect entry.                                                                                   |
|                                | The message " Waiting for authentication" is displayed on the smartphone/tablet.                                                                                                    |
| Connected                      | After connection, the sensor adjustment menu is displayed on the respective adjustment tool.                                                                                                    |

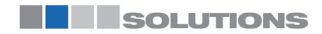

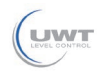

Technical information / Instruction manual

# Setup with smartphone/tablet (Bluetooth)

If the Bluetooth connection is interrupted, e.g. due to a too large distance between the two devices, this is displayed on the adjustment tool. The message disappears when the connection is restored.

Change device code Parameter adjustment of the device is only possible if the parameter protection is deactivated. When delivered, parameter protection is deactivated by default and can be activated at any time.

> It is recommended to enter a personal 6-digit device code. To do this, go to menu " Extended functions", " Access protection", menu item " Protection of the parameter adjustment".

# Parameter adjustment

Enter parameters

The sensor adjustment menu is divided into two areas, which are arranged next to each other or one below the other, depending on the adjustment tool.

- Navigation section
- Menu item display

The selected menu item can be recognized by the colour change.

| 11:09 Tue 2. | Aug                |               |                                         | ÷76%, 🛄 |
|--------------|--------------------|---------------|-----------------------------------------|---------|
| 🕻 Back       | NivoRadar 7200     | * 후           | Measurement loop name                   | Ŷ       |
| 78.55 %      | NivoRadar 7200     |               |                                         |         |
| Q Searchi    |                    |               |                                         |         |
|              |                    |               |                                         |         |
| 😓 Mea        | surement loop name | >             |                                         |         |
| 🔒 Appl       | ication            | >             |                                         | ₩       |
| 😓 Units      |                    | $\rightarrow$ |                                         |         |
| 🗲 Adju       | stment             | >             |                                         |         |
| Extended fu  | inctions           | *             | Measurement loop name<br>NivoRadar 7200 | >       |
| A Dam        | ping               | >             |                                         |         |
| 🗲 Curr       | ent output         | >             |                                         |         |
| 📿 Linea      | arization          | >             |                                         |         |
| Kg Scali     | ng                 | >             |                                         |         |
| 🗔 Displ      | ay                 | >             |                                         |         |
| III Acce     | ss protection      | >             |                                         |         |
| 🗽 False      | signal suppression | >             |                                         |         |
| Edit f       | false signal       | >             |                                         |         |
| Oc Inter     | ference behaviour  | >             |                                         |         |

Fig. 25: Example of an app view - Setup measured values

Enter the requested parameters and confirm via the keyboard or the editing field. The settings are then active in the sensor.

Close the app to terminate connection.

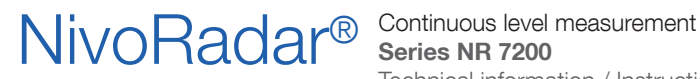

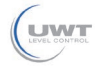

Menu overview

# Display and adjustment unit (optional)

Measured value indication

| Measured value                         | Measured value win-                                       | Measured value win-                      |
|----------------------------------------|-----------------------------------------------------------|------------------------------------------|
| window 1                               | dow 2                                                     | dow 2                                    |
| Set display value digital and analogue | Set display value digital<br>and analogue, Sensor-<br>TAG | Set display value digital,<br>Sensor-TAG |

#### Main menu

| Menu item                 | Selection                                                                                                    | Basic settings                                            |
|---------------------------|----------------------------------------------------------------------------------------------------|-----------------------------------------------------------|
| Medium                    | Liquid<br>Bulk solid                                                                                                    | Liquid                                                    |
| Application liquid        | Storage tank, agitator tank,<br>dosing tank, pumping station/<br>pump shaft, rain overflow basin,<br>tank/collection basin, plas-<br>tic tank (measurement through<br>tank top), mobile plastic tank<br>(IBC), level measurement in wa-<br>ters, flow measurement flume/<br>overflow, demonstration | Storage tank                                              |
| Application bulk<br>solid | Silo (slim and high), bunker<br>(large volume), stockpile (point<br>measurement/profile detection),<br>crusher, demonstration                                                                                                    | Silo (slender and<br>high)                                |
| Units                     | Distance unit of the device                                                                                                    | Distance in m                                             |
|                           | Temperature unit of the instru-<br>ment                                                                                                    | Temperature in °C                                         |
| Adjustment                | Max. adjustment (distance A)<br>Min. adjustment (distance B)                                                                                                    | Max. adjustment<br>15,000 m<br>Min. adjustment<br>0,000 m |

### Extended functions

| Menu item             | Selection                                      | Basic settings                                          |
|-----------------------|------------------------------------------------|---------------------------------------------------------|
| Displayed value       |                                                | Distance                                                |
| Scaling               | Scaling size<br>Scaling unit<br>Scaling format | 0 % correspond to<br>0 L 100 % corre-<br>spond to 100 L |
| Menu language         | Language                                       | -                                                       |
| Bluetooth access code | -                                              | Activated                                               |
| Protection of the pa- | Deactivated/Activated                          | Deactivated                                             |
| rameterization        | Device code                                    | -                                                       |
| Reset                 | Delivery status, basic settings                | -                                                       |

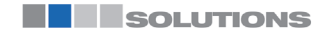

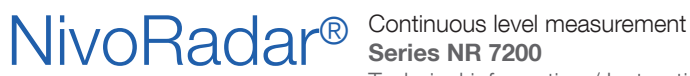

![](_page_38_Picture_2.jpeg)

# Menu overview

| Menu item | Selection                                                                                                    | Basic settings |
|-----------|----------------------------------------------------------------------------------------------------|----------------|
| Mode      | Mode 1: EU, Albania, Andorra,<br>Azerbaijan, Australia, Belarus,<br>Bosnia and Herzegovina, Can-<br>ada, Liechtenstein, Morocco,<br>Moldavia, Monaco, Montene-<br>gro, New Zealand, Northern<br>Macedonia, Norway, San Ma-<br>rino, Saudi Arabia, Serbia,<br>Switzerland, Turkey, Ukraine,<br>United Kingdom, USA | Mode 1         |
|           | Mode of operation 2: Brazil,<br>Japan, South Korea, Taiwan,<br>Thailand                                                                                                    |                |
|           | Mode of operation 3: India, Ma-<br>laysia, South Africa                                                                                                    |                |
|           | Mode of operation 4: Russia,<br>Kazakhstan                                                                                                    |                |

### Diagnostics

| Menu item                    | Selection                                                                                                   | Basic settings |
|------------------------------|----------------------------------------------------------------------------------------------------|----------------|
| Status                       | Device status                                                                                               | -              |
| Measurement reli-<br>ability | -                                                                                                    | -              |
| Sensor information           | Device name, serial number,<br>hardware/software version,<br>device revision, factory calibra-<br>tion date | -              |

# Adjustment app

#### Start image

| Device information                                | Actual measured values                                                                               | Device status        |
|---------------------------------------------------|----------------------------------------------------------------------------------------------------|----------------------|
| Device name, software ver-<br>sion, serial number | Percent, filling height, distance, measurement reliability, electronics temperature, meas. rate etc. | OK, error indication |

### **Basic functions**

| Menu item              | Selection                                                                                                    | Basic settings             |
|------------------------|----------------------------------------------------------------------------------------------------|----------------------------|
| Measurement loop name  | Alphanumeric characters                                                                                                    | Sensor                     |
| Application liquid     | Storage tank, agitator tank, dosing tank, pumping sta-<br>tion/pump shaft, rain overflow basin, tank/collection<br>basin, plastic tank (measurement through tank top), mo-<br>bile plastic tank (IBC), level measurement in waters, flow<br>measurement flume/overflow, demonstration | Storage tank               |
| Application bulk solid | Silo (slim and high), bunker (large volume), stockpile<br>(point measurement/profile detection), crusher, demon-<br>stration                                                                                                    | Silo (slender and<br>high) |

![](_page_38_Picture_13.jpeg)

![](_page_39_Picture_2.jpeg)

Technical information / Instruction manual

# Menu overview

| Menu item  | Selection                                                    | Basic settings                                            |
|------------|--------------------------------------------------------------|-----------------------------------------------------------|
| Units      | Distance unit of the device                                  | Distance in m                                             |
|            | Temperature unit of the instrument                           | Temperature in °C                                         |
| Adjustment | Max. adjustment (distance A)<br>Min. adjustment (distance B) | Max. adjustment<br>0,000 m<br>Min. adjustment<br>15,000 m |

### **Extended functions**

| Menu item                | Selection                                                   | Basic settings                     |
|--------------------------|-------------------------------------------------------------|------------------------------------|
| Damping                  | Integration time                                            | 0 s                                |
| Current output           | Output characteristics                                      | 0 100 % corre-<br>spond to 4 20 mA |
|                          | Current range                                               | 3.8 20.5 mA                        |
|                          | Reaction when malfunctions occur                            | < 3.6 mA                           |
| Linearisation            | Linearization type                                          | Linear                             |
| Scaling                  | Scaling size                                                | Volume                             |
|                          | Scaling unit                                                | 1                                  |
|                          | Scaling format                                              |                                    |
|                          | 100 % correspond to                                         | 100                                |
|                          | 0 % correspond to                                           | 01                                 |
| Display                  | Menu language                                               | -                                  |
|                          | Displayed value                                             | Distance                           |
|                          | Backlight                                                   | On                                 |
| Access protection        | Bluetooth access code                                       | -                                  |
|                          | Protection of the parameterization                          | Deactivated                        |
| False signal suppression | Create new, extend, delete, manual entry                    | 0 m                                |
|                          | Sounded distance to the medium                              | 0 m                                |
| Interference behaviour   | Last measured value, maintenance message, fault sig-<br>nal | Last measured value                |
|                          | Time until fault signal                                     | 15 s                               |
| HART variables           | First HART value (PV)                                       | Lin. percent                       |
|                          | Second HART value (SV)                                      | Distance                           |
|                          | Third HART value (TV)                                       | Measurement reli-                  |
|                          | Fourth HART value (QV)                                      | ability                            |
|                          | Long TAG                                                    | Electronics temper-                |
|                          | Message                                                     | ature                              |
| Reset                    | Delivery status, basic settings                             | -                                  |

![](_page_39_Picture_8.jpeg)

![](_page_40_Picture_2.jpeg)

Technical information / Instruction manual

### Menu overview

| Menu item      | Selection                                                                                                    | Basic settings |
|----------------|----------------------------------------------------------------------------------------------------|----------------|
| Mode           | Mode 1: EU, Albania, Andorra, Azerbaijan, Australia, Be-<br>larus, Bosnia and Herzegovina, Canada, Liechtenstein,<br>Morocco, Moldavia, Monaco, Montenegro, New Zea-<br>land, Northern Macedonia, Norway, San Marino, Saudi<br>Arabia, Serbia, Switzerland, Turkey, Ukraine, United<br>Kingdom, USA | Mode 1         |
|                | Mode of operation 2: Brazil, Japan, South Korea, Tai-<br>wan, Thailand                                                                                                    |                |
|                | Mode of operation 3: India, Malaysia, South Africa                                                                                                    |                |
|                | Mode of operation 4: Russia, Kazakhstan                                                                                                    |                |
| Status signals | Function check                                                                                                    | On             |
|                | Maintenance required                                                                                                    | Off            |
|                | Out of specification                                                                                                    | Off            |

#### **Diagnostics**

| Menu item              | Selection                                                                                        | Basic settings |
|------------------------|--------------------------------------------------------------------------------------------------|----------------|
| Status                 | Device status                                                                                    | -              |
|                        | Parameter modification counter                                                                   |                |
|                        | Measured value status                                                                            |                |
|                        | Status output                                                                                    |                |
|                        | HART Device Status                                                                               |                |
|                        | Status additional measured values                                                                |                |
| Echo curve             | Indication of echo curve                                                                         | -              |
| Peak indicator         | Peak indicator distance, measurement reliability, meas. rate, electronic temperature             | -              |
| Measured values        | Measured values                                                                                  | -              |
|                        | Additional measured values                                                                       |                |
|                        | Outputs                                                                                          |                |
| Sensor information     | Device name, serial number, hardware/software version, device revision, factory calibration date | -              |
| Sensor characteristics | Sensor features from order text                                                                  | -              |
| Simulation             | Measured value                                                                                   | -              |
|                        | Simulation value                                                                                 |                |

# **Description of the applications**

Application

This menu item enables you to optimally adapt the sensor to the application, the place of use and the measuring conditions. The adjustment possibilities depend on the selection made under " Medium", " Liquid" or " Bulk solid".

The vessels as well as the measuring and process conditions are described in the following as an overview.

![](_page_41_Picture_2.jpeg)

## Menu overview

Application - liquid With "Liquid", the applications are based on the following features, to which the measuring characteristic of the sensor is adjusted in particular:

### Storage tank

- Vessel:
  - Large volume
  - Upright cylindrical, horizontal round
- Process/measurement conditions:
  - Slow filling and emptying
  - Smooth medium surface
  - Multiple reflections from dished vessel ceiling
  - Condensation

### Stirrer vessel

- Vessel:
  - Large agitator blades of metal
  - Installations like flow breakers, heating spirals
  - Nozzle
- Process/measurement conditions:
  - Frequent, fast to slow filling and emptying
  - Strongly agitated surface, foam and strong vortex generation
  - Multiple reflections through dished vessel ceiling
  - Condensation, buildup on the sensor
- Further recommendations
  - False signal suppression when the agitator is running via the operating tool

#### **Dosing vessel**

- Vessel:
  - Small vessels
- Process/measurement conditions:
  - Frequent and fast filling/emptying
  - Tight installation situation
  - Multiple reflections through dished vessel ceiling
  - Product buildup, condensate and foam generation

#### Pumping station/Pump shaft

- Process/measurement conditions:
  - Partly strongly agitated surface
  - Installations such as pumps and ladders
  - Multiple reflections through flat vessel ceiling
  - Dirt and grease deposits on shaft wall and sensor
  - Condensation on the sensor
- Further recommendations
  - False signal suppression via the operating tool

### Overflow basin

- Vessel
  - Large volume

SOLUTIONS

![](_page_42_Picture_0.jpeg)

![](_page_42_Picture_2.jpeg)

## Menu overview

- Partly installed underground
- Process/measurement conditions:
  - Partly strongly agitated surface
  - Multiple reflections through flat vessel ceiling
  - Condensation, dirt deposits on the sensor
  - Flooding of the sensor antenna

#### Vessel/Collecting basin

- Vessel:
  - Large volume
  - Upright cylindrical or rectangular
- Process/measurement conditions:
  - Slow filling and emptying
  - Smooth medium surface
  - Condensation

#### Plastic tank (measurement through the vessel top)

- Process/measurement conditions:
  - Measurement through the tank top, if appropriate to the application
  - Condensation on the plastic ceiling
  - In outdoor facilities, water and snow on vessel top possible
- Further recommendations
  - When measuring through the tank ceiling, false signal suppression via the operating tool
  - When measuring through the tank top in outdoor areas protective roof for the measuring point

#### Transportable plastic tank (IBC)

- Process/measurement conditions:
  - Material and thickness different
  - Measurement through the vessel top, if appropriate to the application
  - Changed reflection conditions as well as jumps in measured values when changing vessels
- Further recommendations
  - When measuring through the tank ceiling, false signal suppression via the operating tool
  - When measuring through the tank top in outdoor areas protective roof for the measuring point

#### Gauge measurement in waters

- Process/measurement conditions:
  - Slow gauge change
  - Extreme damping of output signal in case of wave generation
  - Ice and condensation on the antenna possible
  - Floating debris sporadically on the water surface

![](_page_43_Picture_0.jpeg)

![](_page_43_Picture_2.jpeg)

### Menu overview

#### Demonstration

- Applications that are not typical level measurements, e.g. device tests
  - Instrument demonstration
  - Object recognition/monitoring
  - Fast position changes of a measuring plate during functional test

Application - bulk solid With " Bulk solid", the applications are based on the following features, to which the measuring characteristic of the sensor is adjusted in particular:

#### Silo (slender and high)

- Process/measurement conditions:
  - Interfering reflections due to weld seams on the vessel
  - Multiple echoes/diffuse reflections due to unfavourable pouring positions with fine grain
  - Varying pouring positions due to outlet funnel and filling cone
- Further recommendations
  - False signal suppression via the operating tool
  - Alignment of the measurement to the silo outlet

#### Bunker (large-volume)

- Process/measurement conditions:
  - Large distance to the medium
  - Steep angles of repose, unfavourable pouring positions due to outlet funnel and filling cone
  - Diffuse reflections due to structured vessel walls or internals
  - Multiple echoes/diffuse reflections due to unfavourable pouring positions with fine grain
  - Changing signal conditions when large amounts of material slip off
- Further recommendations
  - False signal suppression via the operating tool

#### Heap (point measurement/profile detection)

- Process/measurement conditions:
  - Measured value jumps, e.g. through heap profile and traverses
  - Large angles of repose, varying pouring positions
  - Measurement near the filling stream
  - Sensor mounting on movable conveyor belts

#### Crusher

- Process/measurement conditions:
  - Measured value jumps and varying pouring positions, e.g. due to truck filling
  - Fast reaction time
  - Large distance to the medium
  - Interfering reflections from fixtures or protective devices

SOLUTIONS

![](_page_44_Picture_0.jpeg)

![](_page_44_Picture_2.jpeg)

# Menu overview

- Further recommendations
  - False signal suppression via the operating tool

#### Demonstration

- Applications that are not typical level measurements
  - Instrument demonstration
  - Object recognition/monitoring
  - Measured value verification with higher measuring accuracy with reflection without bulk solids, e.g. via a measuring plate

![](_page_45_Picture_2.jpeg)

Technical information / Instruction manual

# **Diagnostics and servicing**

|                                         | Maintenance                                                                                                    |
|-----------------------------------------|----------------------------------------------------------------------------------------------------|
| Maintenance                             | If the device is used properly, no special maintenance is required in normal operation.                                                                                                    |
| Precaution measures<br>against buildup  | In some applications, buildup on the antenna system can influence<br>the measuring result. Depending on the sensor and application, take<br>measures to avoid heavy soiling of the antenna system. If neces-<br>sary, clean the antenna system in certain intervals.                                                    |
| Cleaning                                | <ul> <li>The cleaning helps that the type label and markings on the instrument are visible.</li> <li>Take note of the following:</li> <li>Use only cleaning agents which do not corrode the housings, type label and seals</li> <li>Use only cleaning methods corresponding to the housing protection rating</li> </ul> |
|                                         | Rectify faults                                                                                                    |
| Reaction when malfunc-<br>tion occurs   | The operator of the system is responsible for taking suitable measures to rectify faults.                                                                                                    |
| Causes of malfunction                   | <ul> <li>The device offers maximum reliability. Nevertheless, faults can occur during operation. These may be caused by the following, e.g.:</li> <li>Sensor</li> <li>Process</li> <li>Voltage supply</li> <li>Signal processing</li> </ul>                                                                             |
| Fault rectification                     | The first measures are:                                                                                                    |
|                                         | <ul><li>Evaluation of fault messages</li><li>Checking the output signal</li><li>Treatment of measurement errors</li></ul>                                                                                                    |
|                                         | A smartphone/tablet with the adjustment app offer you further com-<br>prehensive diagnostic possibilities. In many cases, the reasons can<br>be determined in this way and faults rectified.                                                                                                    |
| Reaction after fault recti-<br>fication | Depending on the reason for the fault and the measures taken, the steps described in chapter " Setup" must be carried out again or must be checked for plausibility and completeness.                                                                                                    |
|                                         | Diagnosis, fault messages                                                                                                    |
| 4 20 mA signal                          | Connect a multimeter in the suitable measuring range according to<br>the wiring plan. The following table describes possible errors in the<br>current signal and helps to eliminate them:                                                                                                    |

![](_page_45_Picture_6.jpeg)

# NivoRadar<sup>®</sup>

# Continuous level measurement Series NR 7200

![](_page_46_Picture_2.jpeg)

Technical information / Instruction manual

# Diagnostics and servicing

| Error                                               | Cause                                                    | Rectification                                                    |
|-----------------------------------------------------|----------------------------------------------------------|------------------------------------------------------------------|
| 4 20 mA signal not stable                           | Fluctuating measured value                               | Set damping                                                      |
| 4 20 mA signal missing                              | Electrical connection faulty                             | Check connection, correct, if neces-<br>sary                     |
|                                                     | Voltage supply missing                                   | Check cables for breaks; repair if nec-<br>essary                |
|                                                     | Operating voltage too low, load resist-<br>ance too high | Check, adapt if necessary                                        |
| Current signal greater than 22 mA, less than 3.6 mA | Sensor electronics defective                             | Replace device or send in for repair depending on device version |

# Status messages according to NE 107

The instrument features self-monitoring and diagnostics according to NE 107 and VDI/VDE 2650. In addition to the status messages in the following tables there are more detailed error messages available under the menu item " Diagnostics" via the respective adjustment module.

#### Status messages

The status messages are divided into the following categories:

- Failure
- Function check
- Out of specification
- Maintenance required

and explained by pictographs:

![](_page_46_Figure_15.jpeg)

Fig. 26: Pictographs of the status messages

- 1 Failure red
- 2 Out of specification yellow
- 3 Function check orange
- 4 Maintenance required blue

### Malfunction (Failure):

Due to a malfunction in the instrument, a fault signal is output.

This status message is always active. It cannot be deactivated by the user.

#### **Function check:**

The instrument is being worked on, the measured value is temporarily invalid (for example during simulation).

This status message is inactive by default.

![](_page_47_Picture_2.jpeg)

Technical information / Instruction manual

# **Diagnostics and servicing**

#### Out of specification:

The measured value is unreliable because an instrument specification was exceeded (e.g. electronics temperature).

This status message is inactive by default.

### Maintenance required:

Due to external influences, the instrument function is limited. The measurement is affected, but the measured value is still valid. Plan in maintenance for the instrument because a failure is expected in the near future (e.g. due to buildup).

This status message is inactive by default.

#### Failure

| Code                                  | Cause                                           | Rectification                                                                                         | DevSpec                              |
|---------------------------------------|-------------------------------------------------|----------------------------------------------------------------------------------------------------|--------------------------------------|
| Text message                          |                                                 |                                                                                                    | State in CMD 48                      |
| F013                                  | No measured value in the switch-                | Check or correct installation and/                                                                    | Byte 5, Bit 0 of                     |
| no measured value                     | on phase or during operation                    | or parameter settings                                                                                 | Byte 0 5                             |
| avaliable                             |                                                 | Clean the antenna system                                                                              |                                      |
| F017                                  | Adjustment not within specifi-                  | Change adjustment according                                                                           | Byte 5, Bit 1 of                     |
| Adjustment span<br>too small          | Callon                                          | tween min. and max. $\geq$ 10 mm)                                                                     | Dyte 0 5                             |
| F025                                  | Index markers are not continu-                  | Check linearization table                                                                             | Byte 5, Bit 2 of                     |
| Error in the lineari-<br>zation table | ously rising, for example illogical value pairs | Delete table/Create new                                                                               | Byte 0 5                             |
| F036                                  | Checksum error if software up-                  | Repeat software update                                                                                | Byte 5, Bit 3 of                     |
| No operable soft-<br>ware             | date failed or aborted                          | Send instrument for repair                                                                            | Byte 0 5                             |
| F040                                  | Limit value exceeded in signal                  | Restart instrument                                                                                    | Byte 5, Byte 5,<br>Bit 4 of Byte 0 5 |
| Error in the elec-                    | processing                                      | Send instrument for repair                                                                            |                                      |
| tronics                               | Hardware error                                  |                                                                                                    |                                      |
| F080                                  | General software error                          | Restart instrument                                                                                    | Byte 5, Byte 5,                      |
| General software<br>error             |                                                 |                                                                                                    | BIT 5 OF BYTE U 5                    |
| F105                                  | The instrument is still in the                  | Wait for the end of the switch-                                                                       | Byte 5, Byte 5,                      |
| Determine meas-                       | switch-on phase, the measured                   | on phase                                                                                              | Bit 6 of Byte 0 5                    |
| ured value                            | mined                                           | Duration up to 3 minutes de-<br>pending on the measurement<br>environment and parameter set-<br>tings |                                      |
| F260                                  | Checksum error in the calibra-                  | Send instrument for repair                                                                            | Byte 4, Bit 0 of                     |
| Error in the cali-                    | tion values                                     |                                                                                                    | Byte 0 5                             |
| bration                               | Error in the EEPROM                             |                                                                                                    |                                      |
| F261                                  | Error during setup                              | Repeat setup                                                                                          | Byte 4, Bit 1 of                     |
| Error in the instru-                  | False signal suppression faulty                 | Carry out a reset                                                                                     | Byte 0 5                             |
| ment settings                         | Error when carrying out a reset                 |                                                                                                    |                                      |

![](_page_47_Picture_13.jpeg)

![](_page_48_Picture_2.jpeg)

Technical information / Instruction manual

# **Diagnostics and servicing**

| Code<br>Text message                        | Cause                                                     | Rectification                 | DevSpec<br>State in CMD 48     |
|---------------------------------------------|-----------------------------------------------------------|-------------------------------|--------------------------------|
| F265<br>Measurement func-<br>tion disturbed | Program sequence of the meas-<br>uring function disturbed | Device restarts automatically | Byte 4, Bit 3 of<br>Byte 0 … 5 |

### Function check

| Code<br>Text message      | Cause                  | Rectification                                                     | DevSpec<br>State in CMD 48                           |
|---------------------------|------------------------|-------------------------------------------------------------------|------------------------------------------------------|
| C700<br>Simulation active | A simulation is active | Finish simulation<br>Wait for the automatic end after<br>60 mins. | "Simulation Active"<br>in "Standardized<br>Status 0" |

### Out of specification

| Code<br>Text message                               | Cause                                                     | Rectification                                                                | DevSpec<br>State in CMD 48        |
|----------------------------------------------------|-----------------------------------------------------------|------------------------------------------------------------------------------|-----------------------------------|
| S600<br>Impermissible elec-<br>tronics temperature | Temperature of the electronics in the non-specified range | Check ambient temperature<br>Insulate electronics                            | Byte 23, Bit 4 of<br>Byte 14 24   |
| S601<br>Overfilling                                | Danger of vessel overfilling                              | Make sure that there is no fur-<br>ther filling<br>Check level in the vessel | Byte 23, Bit 5 of<br>Byte 14 … 24 |
| S603<br>Impermissible op-<br>erating voltage       | Terminal voltage too small                                | Check terminal voltage, increase operating voltage                           | Byte 23, Bit 6 of<br>Byte 14 … 24 |

#### Maintenance

| Code                                               | Cause                               | Rectification                                  | DevSpec         |
|----------------------------------------------------|-------------------------------------|------------------------------------------------|-----------------|
| Text message                                       |                                     |                                                | State in CMD 48 |
| M500                                               | The data could not be restored      | Repeat reset                                   | Bit 0 of        |
| Error in the delivery status                       | during the reset to delivery status | Load XML file with sensor data into the sensor | Byte 14 24      |
| M501                                               | Hardware error EEPROM               | Send instrument for repair                     | Bit 1 of        |
| Error in the non-<br>active linearization<br>table |                                     |                                                | Byte 14 24      |
| M507                                               | Error during setup                  | Carry out reset and repeat setup               | Bit 7 of        |
| Error in the instru-                               | Error when carrying out a reset     |                                                | Byte 14 24      |
| ment settings                                      | False signal suppression faulty     |                                                |                 |
| M508                                               | Checksum error in Bluetooth         | Carry out software update                      | Bit 8 of        |
| No executable<br>Bluetooth software                | software                            |                                                | Byte 14 24      |

![](_page_48_Picture_12.jpeg)

![](_page_49_Picture_2.jpeg)

Technical information / Instruction manual

# **Diagnostics and servicing**

| Code<br>Text message                                      | Cause                                                                     | Rectification                                                              | DevSpec<br>State in CMD 48 |
|-----------------------------------------------------------|---------------------------------------------------------------------------|----------------------------------------------------------------------------|----------------------------|
| M509<br>Software update<br>running                        | Software update running                                                   | Wait until software update is fin-<br>ished                                | Bit 9 of<br>Byte 14 24     |
| M510<br>No communication<br>with the main con-<br>troller | Communication between main<br>electronics and display module<br>disturbed | Check the connection cable to<br>the display<br>Send instrument for repair | Bit 10 of<br>Byte 14 24    |
| M511<br>Inconsistent soft-<br>ware configuration          | A software unit requires a soft-<br>ware update                           | Carry out software update                                                  | Bit 11 of<br>Byte 14 24    |

# Treatment of measurement errors

The tables below give typical examples of application-related measurement errors.

The images in column " Error description" show the actual level as a dashed line and the output level as a solid line.

![](_page_49_Figure_9.jpeg)

- 1 Real level
- 2 Level displayed by the sensor

#### Note: 1

If the output level is constant, the cause could also be the fault setting of the current output to " Hold value".

If the level is too low, the reason could be a line resistance that is too high

#### Liquids: Measurement error at constant level

| Fault description          | Cause                            | Rectification              |
|----------------------------|----------------------------------|----------------------------|
| Measured value shows a too | Min./max. adjustment not correct | Adapt min./max. adjustment |
| low or too high level      | Incorrect linearization curve    | Adapt linearization curve  |

![](_page_49_Picture_17.jpeg)

![](_page_50_Picture_2.jpeg)

Technical information / Instruction manual

# **Diagnostics and servicing**

| Fault description                       | Cause                                                                                                    | Rectification                                                                                                    |
|-----------------------------------------|----------------------------------------------------------------------------------------------------|----------------------------------------------------------------------------------------------------|
| Measured value jumps to-<br>wards 100 % | Due to the process, the amplitude of the level echo sinks                                                                                                 | Carry out a false signal suppression                                                                                  |
| (Peres                                  | A false signal suppression was not car-<br>ried out                                                                                                    |                                                                                                    |
| 5 5md                                   | Amplitude or position of a false signal<br>has changed (e.g. condensation, build-<br>up); false signal suppression no longer<br>matches actual conditions | Determine the reason for the changed<br>false signals, carry out false signal<br>suppression, e.g. with condensation. |

### Liquids: Measurement error during filling

| Fault description                                                                                                    | Cause                                                                                                    | Rectification                                                                                                    |
|----------------------------------------------------------------------------------------------------|----------------------------------------------------------------------------------------------------|----------------------------------------------------------------------------------------------------|
| Measured value remains un-<br>changed during filling                                                                                                    | False signals in the close range too big or level echo too small                                                                                    | Eliminate false signals in the close range                                                                                                    |
|                                                                                                    | Strong foam or vortex generation<br>Max. adjustment not correct                                                                                     | Check measuring point: Antenna<br>should protrude out of the threaded<br>mounting socket, possible false ech-<br>oes through flange socket?      |
|                                                                                                    |                                                                                                    | Remove contamination on the antenna                                                                                                    |
|                                                                                                    |                                                                                                    | In case of interferences due to instal-<br>lations in the close range, change<br>polarisation direction                                          |
|                                                                                                    |                                                                                                    | Create a new false signal suppression                                                                                                    |
|                                                                                                    |                                                                                                    | Adapt max. adjustment                                                                                                    |
| Measured value jumps to-<br>wards 0 % during filling                                                                                                    | The level echo cannot be distinguished<br>from the false signal at a false signal<br>position (jumps to multiple echo)                              | In case of interferences due to instal-<br>lations in the close range: Change<br>polarisation direction                                          |
| a contraction of the second second se |                                                                                                    | Chose a more suitable installation po-<br>sition                                                                                                 |
| Measured value jumps to-<br>wards 100 % during filling                                                                                                    | Due to strong turbulence and foam<br>generation during filling, the amplitude<br>of the level echo sinks. Measured val-<br>ue jumps to false signal | Carry out a false signal suppression                                                                                                    |
| Measured value jumps spo-<br>radically to 100 % during<br>filling                                                                                                    | Varying condensation or contamination<br>on the antenna                                                                                             | Carry out a false signal suppression or<br>increase false signal suppression with<br>condensation/contamination in the<br>close range by editing |

![](_page_51_Picture_2.jpeg)

Technical information / Instruction manual

# **Diagnostics and servicing**

| Fault description                                  | Cause                                                                                                    | Rectification                                                                                                    |
|----------------------------------------------------|----------------------------------------------------------------------------------------------------|----------------------------------------------------------------------------------------------------|
| Measured value jumps to<br>≥ 100 % or 0 m distance | Level echo is no longer detected in<br>the close range due to foam genera-<br>tion or false signals in the close range.<br>The sensor goes into overfill protection<br>mode. The max. level (0 m distance) as<br>well as the status message " Overfill<br>protection" are output. | Check measuring point: Antenna<br>should protrude out of the threaded<br>mounting socket, possible false ech-<br>oes through flange socket?<br>Remove contamination on the antenna |

### Liquids: Measurement error during emptying

| Fault description                                                           | Cause                                                           | Rectification                                                                                                    |
|-----------------------------------------------------------------------------|-----------------------------------------------------------------|----------------------------------------------------------------------------------------------------|
| Measured value remains un-<br>changed in the close range<br>during emptying | False signal larger than the level echo<br>Level echo too small | Check measuring point: Antenna<br>should protrude out of the threaded<br>mounting socket, possible false ech-<br>oes through flange socket? |
|                                                                             |                                                                 | Remove contamination on the antenna                                                                                                    |
| 0 time                                                                      |                                                                 | In case of interferences due to instal-<br>lations in the close range: Change<br>polarisation direction                                     |
|                                                                             |                                                                 | After eliminating the false signals, the<br>false signal suppression must be de-<br>leted. Carry out a new false signal<br>suppression      |
| Measured value jumps spo-<br>radically towards 100 %<br>during emptying     | Varying condensation or contamination on the antenna            | Carry out false signal suppression or increase false signal suppression in the close range by editing                                       |
|                                                                             |                                                                 | With bulk solids, use radar sensor with<br>purging air connection                                                                           |

#### Bulk solids: Measurement error at constant level

| Fault description                       | Cause                                                                                                    | Rectification                                                                                                    |
|-----------------------------------------|----------------------------------------------------------------------------------------------------|----------------------------------------------------------------------------------------------------|
| Measured value shows a too              | Min./max. adjustment not correct                                                                                                    | Adapt min./max. adjustment                                                                                            |
| low or too high level                   | Incorrect linearization curve                                                                                                    | Adapt linearization curve                                                                                             |
| Measured value jumps to-<br>wards 100 % | Due to the process, the amplitude of the product echo decreases                                                                                           | Carry out a false signal suppression                                                                                  |
| [ Power                                 | A false signal suppression was not car-<br>ried out                                                                                                    |                                                                                                    |
| 0                                       | Amplitude or position of a false signal<br>has changed (e.g. condensation, build-<br>up); false signal suppression no longer<br>matches actual conditions | Determine the reason for the changed<br>false signals, carry out false signal<br>suppression, e.g. with condensation. |

![](_page_51_Picture_10.jpeg)

# Technical information / Instruction manual

![](_page_52_Picture_2.jpeg)

# **Diagnostics and servicing**

### Bulk solids: Measurement error during filling

| Fault description                                                                                                    | Cause                                                                                                    | Rectification                                                                                                    |
|----------------------------------------------------------------------------------------------------|----------------------------------------------------------------------------------------------------|----------------------------------------------------------------------------------------------------|
| Measured value jumps to-<br>wards 0 % during filling                                                                                                    | The level echo cannot be distinguished<br>from the false signal at a false signal<br>position (jumps to multiple echo)     | Remove/reduce false signal: minimize interfering installations by changing the polarization direction                                            |
|                                                                                                    |                                                                                                    | Chose a more suitable installation po-<br>sition                                                                                                 |
|                                                                                                    | Transverse reflection from an extrac-<br>tion funnel, amplitude of the transverse<br>reflection larger than the level echo | Direct sensor to the opposite fun-<br>nel wall, avoid crossing with the filling<br>stream                                                        |
| Measured value fluctuates around 10 20 %                                                                                                    | Various echoes from an uneven medi-<br>um surface, e.g. a material cone                                                    | Check parameter "Material Type" and adapt, if necessary                                                                                          |
| and the second second s |                                                                                                    | Optimize installation position and sen-<br>sor orientation                                                                                       |
|                                                                                                    | Reflections from the medium surface via the vessel wall (deflection)                                                       | Select a more suitable installation po-<br>sition, optimize sensor orientation, e.g.<br>with a swivelling holder                                 |
| Measured value jumps spo-<br>radically to 100 % during<br>filling                                                                                                    | Changing condensation or contamina-<br>tion on the antenna                                                                 | Carry out a false signal suppression or<br>increase false signal suppression with<br>condensation/contamination in the<br>close range by editing |
|                                                                                                    |                                                                                                    |                                                                                                    |

### Bulk solids: Measurement error during emptying

| Fault description                                                           | Cause                                                        | Rectification                                                                                                    |
|-----------------------------------------------------------------------------|--------------------------------------------------------------|----------------------------------------------------------------------------------------------------|
| Measured value remains un-<br>changed in the close range<br>during emptying | False signal greater than level echo or level echo too small | Eliminate false signals in the close<br>range. Check: Antenna must protrude<br>out of the nozzle                                       |
| Towel                                                                       |                                                              | Remove contamination on the antenna                                                                                                    |
| o sma                                                                       |                                                              | Minimize interfering installations in the<br>close range by changing the polariza-<br>tion direction                                   |
|                                                                             |                                                              | After eliminating the false signals, the<br>false signal suppression must be de-<br>leted. Carry out a new false signal<br>suppression |
| Measured value jumps spo-<br>radically towards 100 %<br>during emptying     | Changing condensation or contamina-<br>tion on the antenna   | Carry out false signal suppression or<br>increase false signal suppression in the<br>close range by editing                            |

![](_page_53_Picture_2.jpeg)

Technical information / Instruction manual

# **Diagnostics and servicing**

| Fault description                        | Cause                                                                        | Rectification                                              |
|------------------------------------------|------------------------------------------------------------------------------|------------------------------------------------------------|
| Measured value fluctuates around 10 20 % | Various echoes from an uneven medi-<br>um surface, e.g. an extraction funnel | Check parameter "Material Type" and adapt, if necessary    |
| Statistics Philippe                      | Reflections from the medium surface via the vessel wall (deflection)         | Optimize installation position and sen-<br>sor orientation |

# How to proceed if a repair is necessary

You can find an instrument return form as well as detailed information about the procedure in the download area of our homepage. By doing this you help us carry out the repair quickly and without having to call back for needed information.

Proceed as follows in case of repair:

- Print and fill out one form per instrument
- Clean the instrument and pack it damage-proof
- Attach the completed form and, if need be, also a safety data sheet outside on the packaging
- Ask the agency serving you to get the address for the return shipment. You can find the agency on our homepage.

![](_page_53_Picture_13.jpeg)

![](_page_54_Picture_0.jpeg)

![](_page_54_Picture_2.jpeg)

# Dismount

# Dismounting steps

To remove the device, carry out the steps in chapters " Mounting" and " Connecting to power suply" in reverse.

![](_page_54_Picture_7.jpeg)

When dismounting, pay attention to the process conditions in vessels or pipelines. There is a risk of injury, e.g. due to high pressures or temperatures as well as aggressive or toxic media. Avoid this by taking appropriate protective measures.

# Disposal

![](_page_54_Picture_10.jpeg)

Pass the instrument on to a specialised recycling company and do not use the municipal collecting points.

Remove any batteries in advance, if they can be removed from the device, and dispose of them separately.

If personal data is stored on the old device to be disposed of, delete it before disposal.

If you have no way to dispose of the old instrument properly, please contact us concerning return and disposal.

![](_page_55_Picture_0.jpeg)

![](_page_55_Picture_2.jpeg)

### Supplement

# Licensing information for open source software

Open source software components are also used in this device. A documentation of these components with the respective license type, the associated license texts, copyright notes and disclaimers can be found on our homepage.

### **Trademark**

All the brands as well as trade and company names used are property of their lawful proprietor/ originator.

![](_page_55_Picture_8.jpeg)

![](_page_56_Picture_0.jpeg)

![](_page_56_Picture_2.jpeg)

**SOLUTIONS** 

![](_page_57_Picture_0.jpeg)

![](_page_57_Picture_2.jpeg)

![](_page_57_Picture_3.jpeg)

![](_page_58_Picture_0.jpeg)

![](_page_58_Picture_2.jpeg)

**SOLUTIONS** 

![](_page_59_Picture_0.jpeg)

Printing date:

All statements concerning scope of delivery, application, practical use and operating conditions of the sensors and processing systems correspond to the information available at the time of printing. Subject to change without prior notice

#### **Technical support**

Please contact your local sales partner (address at www.uwt.de). Otherwise please contact us:

UWT GmbH Westendstraße 5 87488 Betzigau Germany

Phone + 49 (0) 831 57 123 42 info@uwtgroup.com www.uwtgroup.com

![](_page_59_Picture_7.jpeg)

![](_page_59_Picture_8.jpeg)